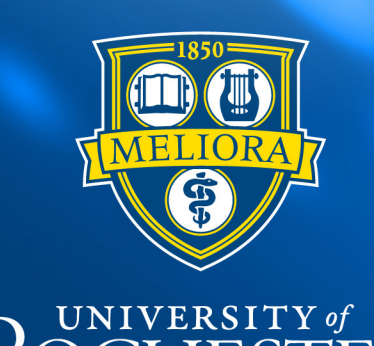

# ROCHESTER

## Provider Model Student Guide

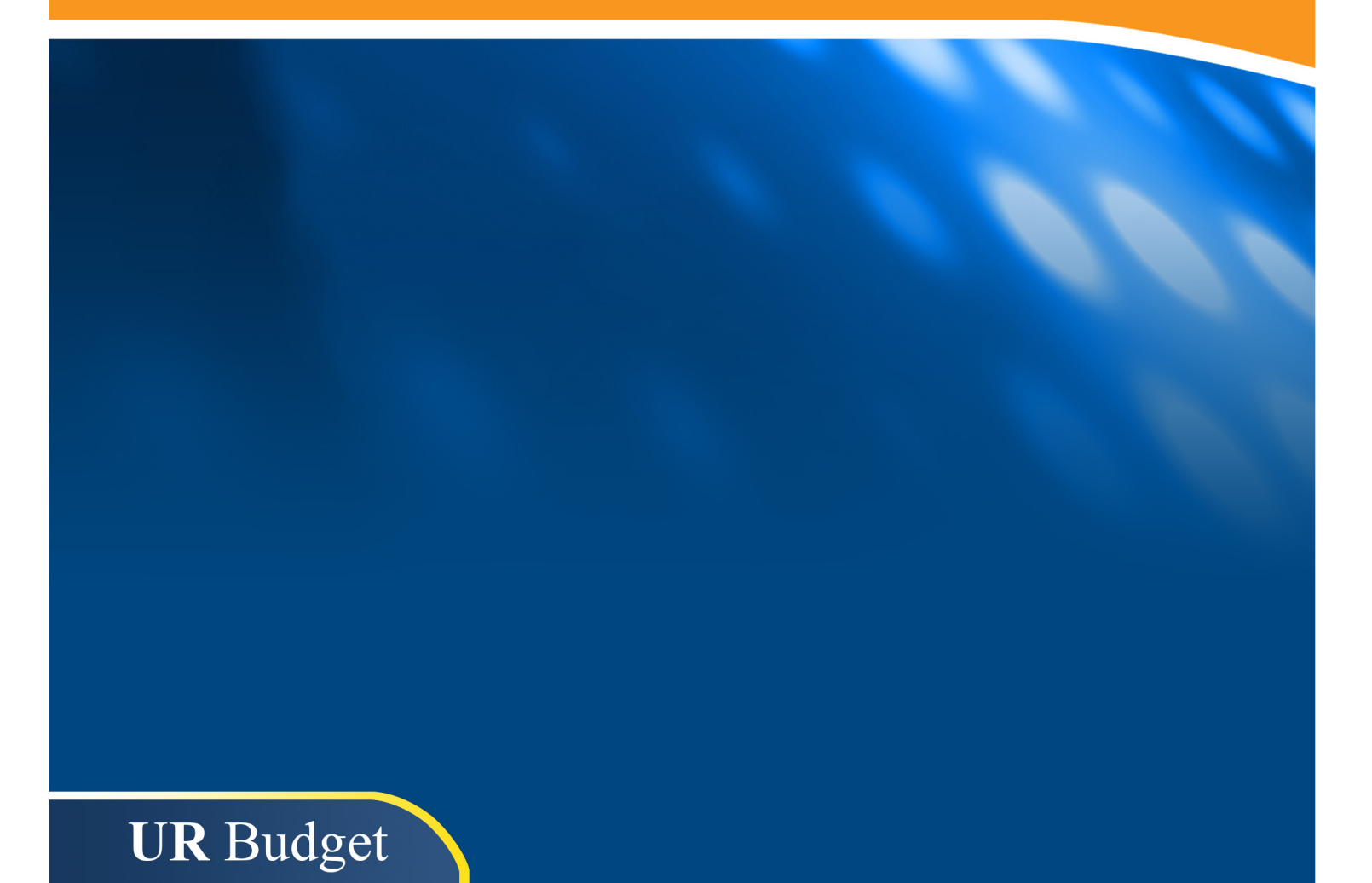

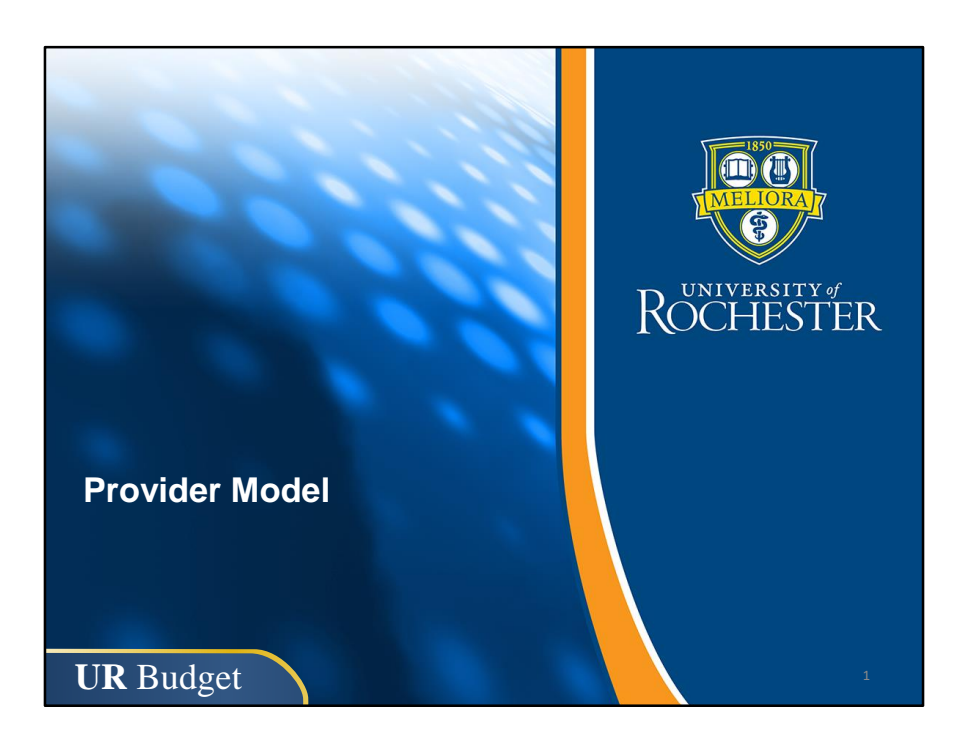

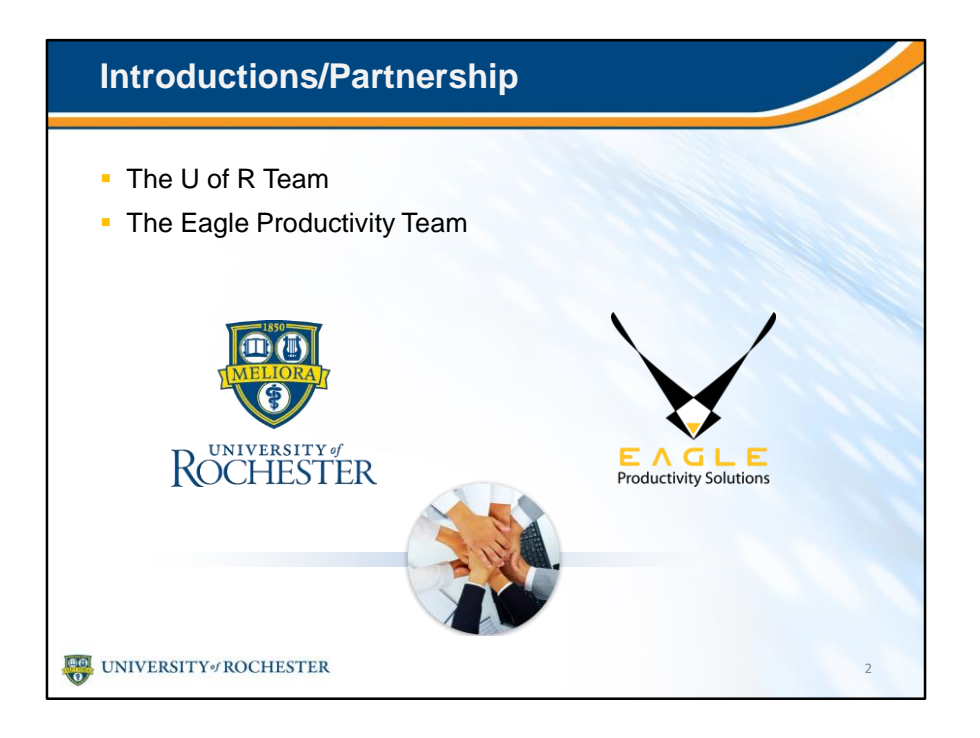

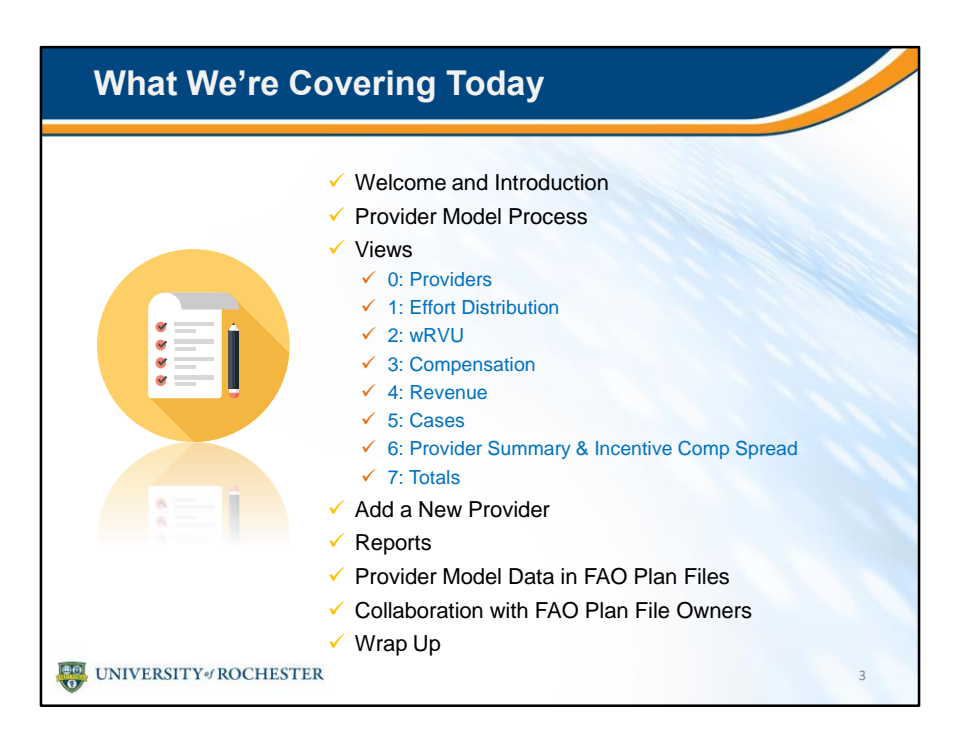

- Today we'll explore all these key aspects of Provider Model.
- By the way, wRVU stands for work Relative Value Units.
- We'll refer to them as wRVUs or just RVUs.

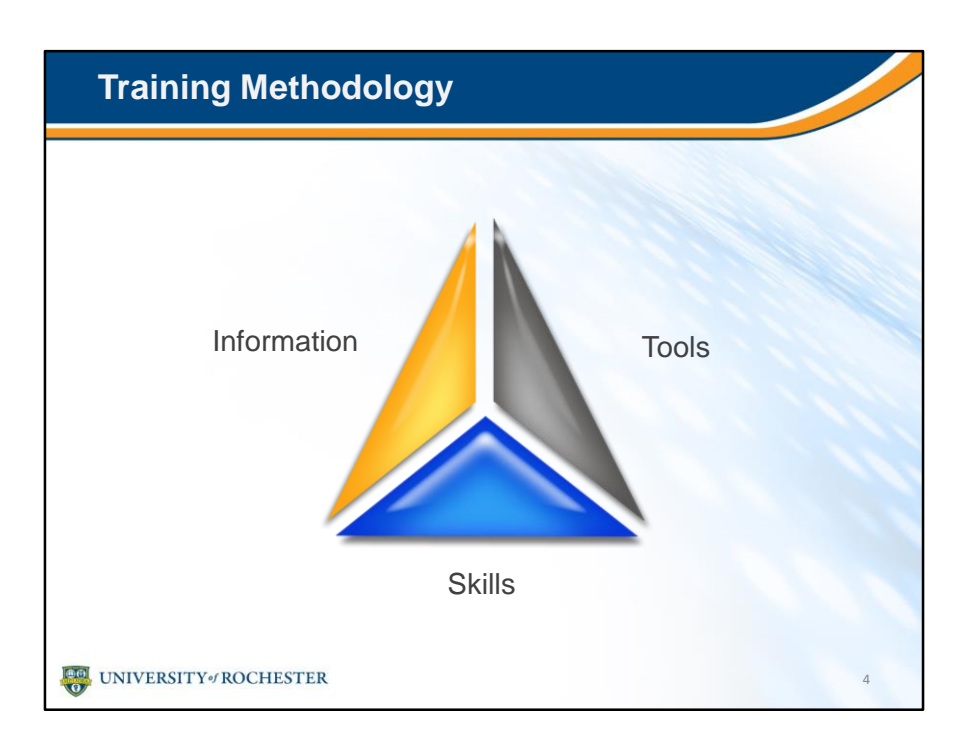

- Coming from the old system, you know all the concepts, you know the steps, and you're the experts in your jobs.
- You've seen the communications, been to the Demo Days, read the announcements and some of you have even been involved in testing.
- You HAVE the INFORMATION.
- UR is not changing the fundamentals of your job or job functions, just changing the TOOLS you're using to get the job done.
- Now in training we're going to bring it all together so you can rest assured you leave with the SKILLS you need to make the Provider Model work for you.

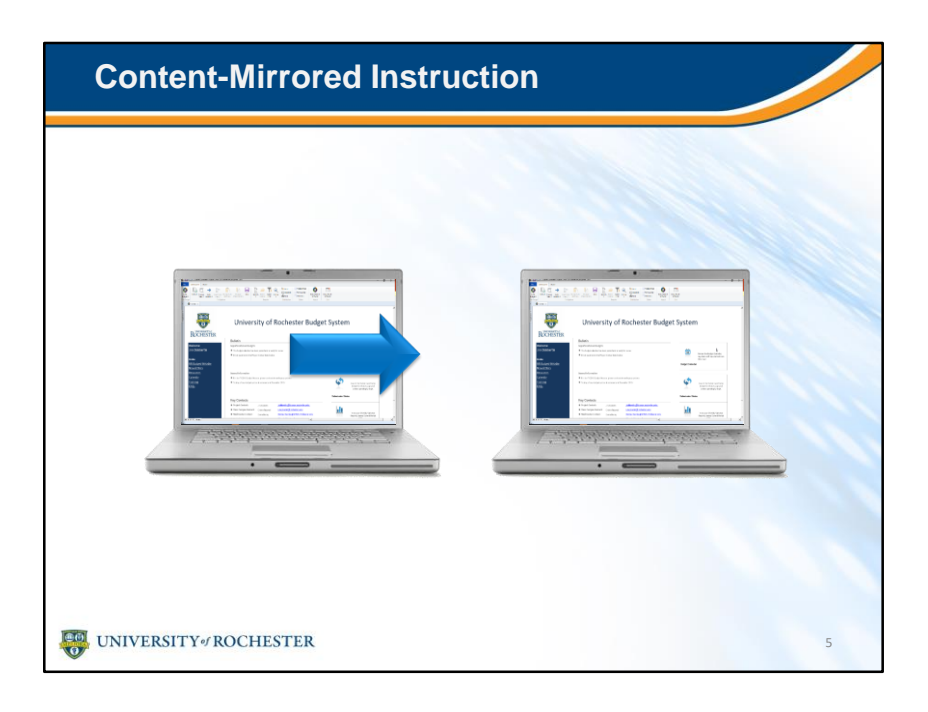

- So how will we be sure everyone gains the skills they need?
- Through a training method called Content-Mirrored Instruction.
- For this training:
- The trainer has the exact same files and software as you.
  - It's active learning, using realistic exercises the physical action of clicking along helps tie down the learning.
  - It might feel awkward at first, but things are always difficult at the beginning. The repetition helps you set up patterns. This leads to skill development!
  - This is what content-mirrored instruction is all about this is why it works!
  - When I show you a blue screen, that means we'll be going into the UR Budget System to work through exercises together.
  - Your student guide only has presentation slides, not the exercises, so you can concentrate on the live UR Budget training environment.
- My promise to you is that I won't leave anybody behind:
  - Raise your hand if I'm going too fast, if you don't see where I've clicked, or you have a question that is directly about something that I'm discussing.
  - Make eye-contact with or wave to a facilitator if you have technical issues.
  - If you have a question about potential functionality or a business process, we've set up time in the training to discuss your questions.
- When you're here, you're here please stay in the classroom so you don't miss any content; Breaks are scheduled. We'll keep you up-to-date on when the next one is coming!
  - That will help you get the best value out of today's class.
  - Will you agree to stay with me, tap for tap, throughout the class today?
    - If you will, I promise your skill development will proceed at an enormous rate!

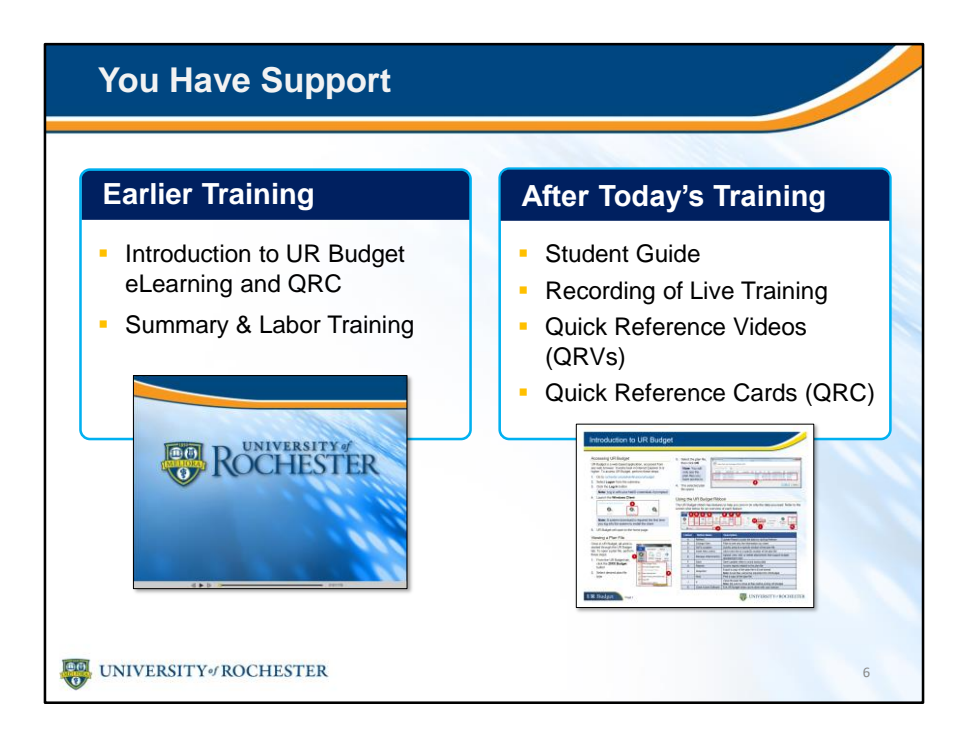

- You're not alone.
- You have plenty of support to guide you when back at your desk.
- Your divisional finance office is available to answer any questions.
- You're free to re-watch any chapter of the eLearning.
- Many of you have already taken UR Budget Summary & Labor training and can review the Summary & Labor training Student Guide and training recording.
- We'll make a recording of this live training so you can go back to any section for a refresher.
- Quick reference cards and videos are available on the UR Budget website: www.rochester.edu/adminfinance/urbudget.
  - We'll be adding new ones all the time.

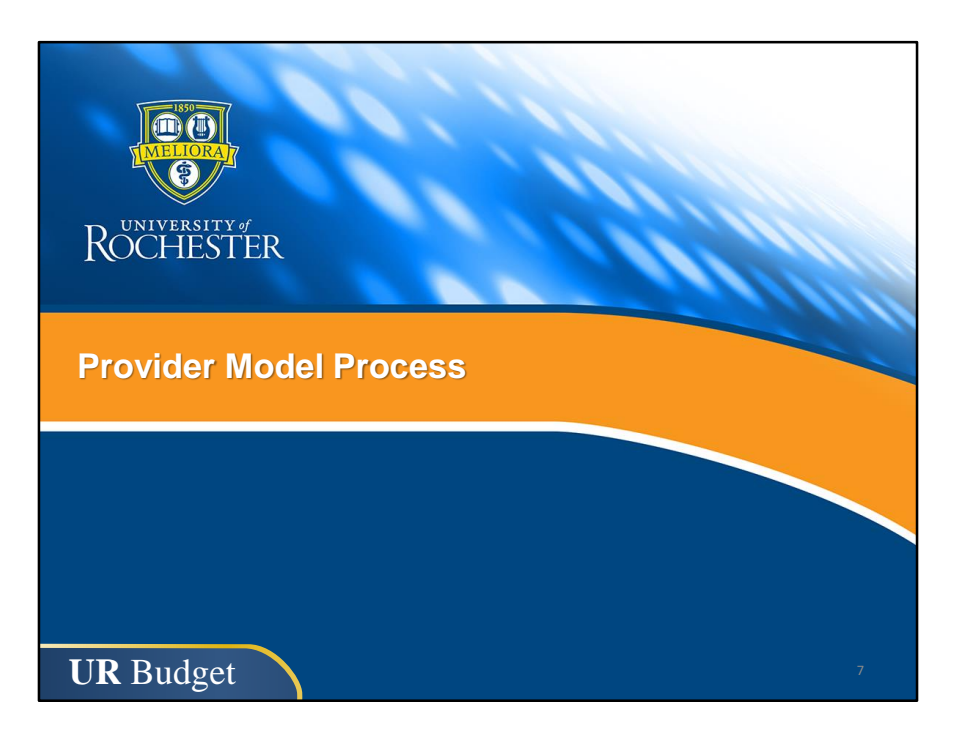

• Let's take a look at what the Provider Model is, and where it fits into the financial systems.

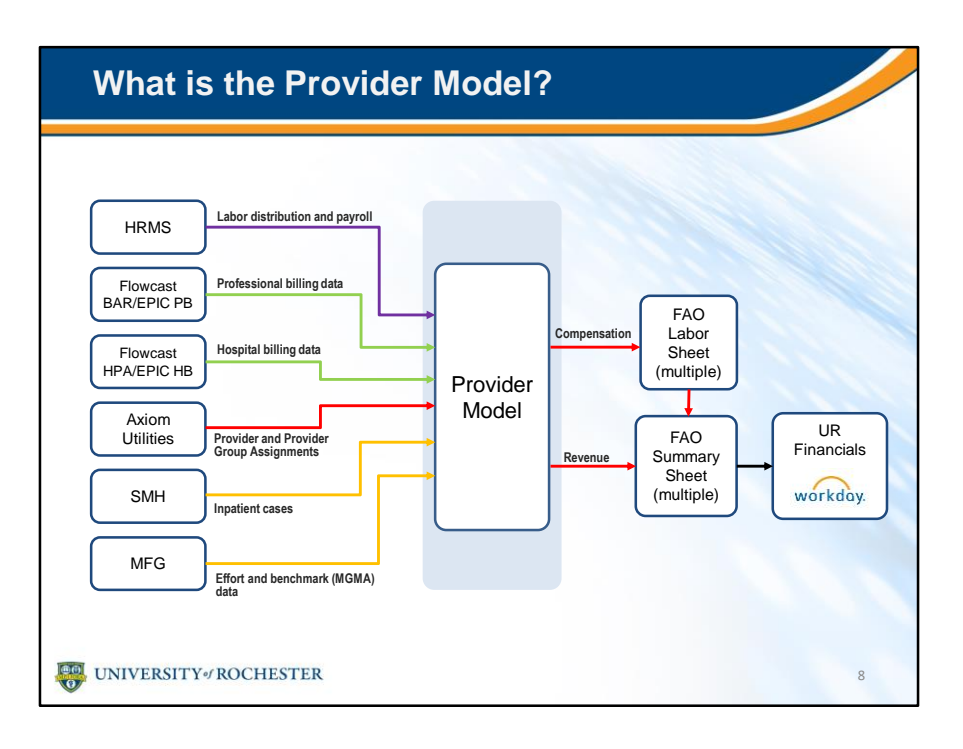

- Here is a graphic representation of how the Provider Model fits into the big picture.
- Data flows in from different sources on the left.
- And from the Provider Model, compensation is output to FAO Labor sheets and revenue is output to FAO Summary Sheets, and finally, to UR Financials.

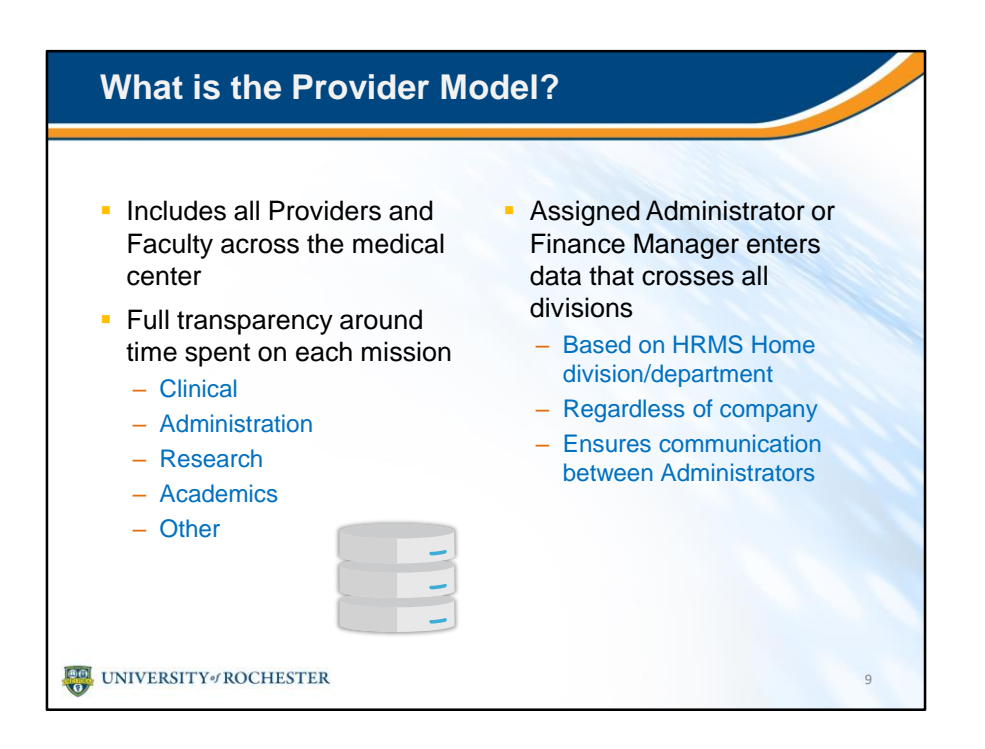

- The Provider model includes all Providers and faculty across the medical center and integrates all companies.
- And there is full transparency around time spent on each mission, split between clinical, administration, research, academics and other.
- Administrators will enter data that crosses all divisions based on the HRMS Home division.

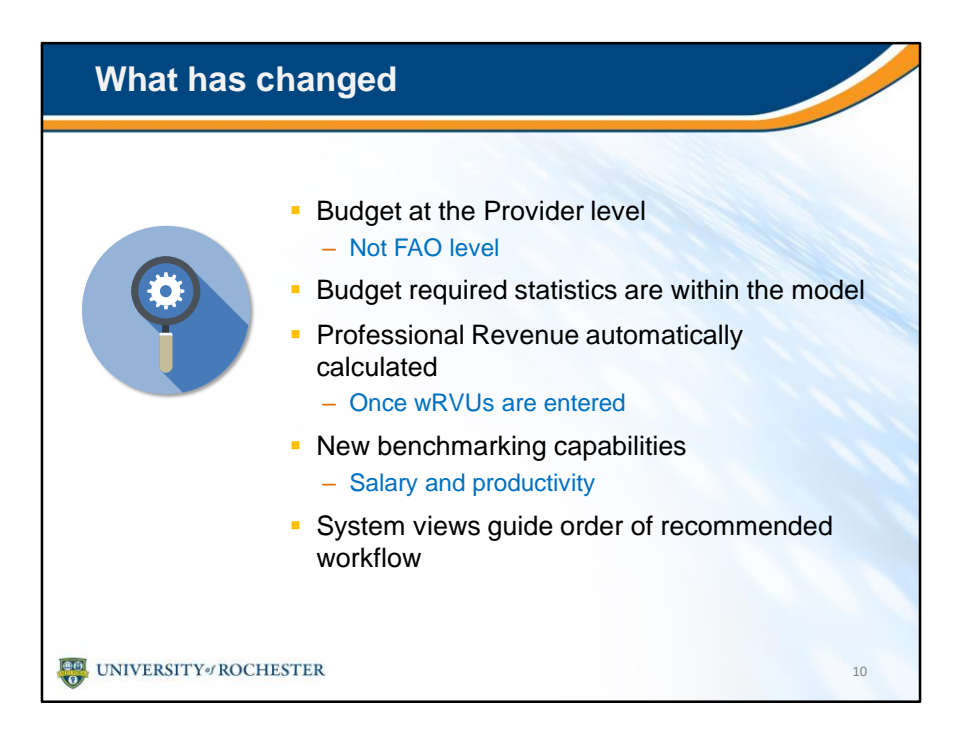

- How is the Provider Model different than current state?
- There are a number of enhancements.

| P | Provider G                                                          | iroup                          | S                           |                                                                        |                                           |                                 |                      |
|---|---------------------------------------------------------------------|--------------------------------|-----------------------------|------------------------------------------------------------------------|-------------------------------------------|---------------------------------|----------------------|
| • | Based on H<br>Division/De<br>Includes Clii                          | HRMS<br>epartm<br>nical F      | Home<br>ent                 | <ul> <li>Prov<br/>align<br/>spec<br/>– e.ç</li> <li>searche</li> </ul> | ider gro<br>ed with<br>ialty<br>g. Pulmon | ups are<br>the med<br>ary, Carc | dical                |
|   | Providers (A                                                        | NPP) a                         | nd Physicia                 | an Scier                                                               | ntists                                    |                                 | actice               |
| 1 | Providers (A<br>Provider                                            | PP) a                          | nd Physicia<br>Compensation | an Scier                                                               | ntists<br>Revenue                         | Cases                           | ACTICE               |
|   | Providers (A<br>Provider<br>Clinical Faculty                        | PP) a                          | Compensation                | an Scier<br>wrvu<br>Y                                                  | ntists<br>Revenue                         | Cases<br>Y                      | Total<br>Y           |
|   | Providers (A<br>Provider<br>Clinical Faculty<br>Researchers         | APP) a                         | Compensation<br>Y           | an Scier<br>wrvu<br>Y<br>N                                             | ntists<br>Revenue<br>Y<br>N               | Cases<br>Y<br>N                 | Total<br>Y<br>Y      |
|   | Providers (A<br>Provider<br>Clinical Faculty<br>Researchers<br>APPs | PP) a<br>Effort<br>Y<br>Y<br>N | Compensation<br>Y<br>Y<br>Y | An Scier<br>wrvu<br>Y<br>N<br>Y                                        | Revenue<br>Y<br>N<br>Y                    | Cases<br>Y<br>N<br>N            | Total<br>Y<br>Y<br>Y |

- Provider Model includes several roles, broken down into Provider Groups.
- This table shows which Views pertain to roles.
- You'll see that researchers are part of the Provider Model even though they have 0 billing activity.
- Notice in the table that there will be no values in wRVU, Revenue and Cases Views for Researchers.
- There will be no values in Effort or Cases for APPs.

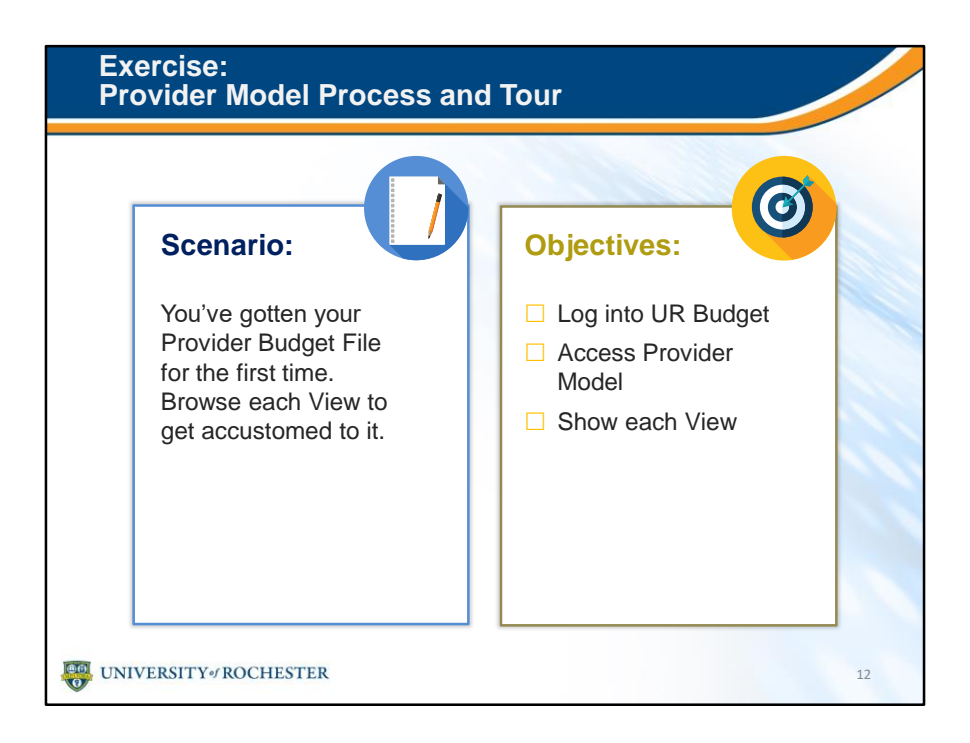

- Now, we'll go into UR Budget together and walk through exercise 1.
- Exercises are not in your student guide, so you can concentrate on the live UR Budget training environment.

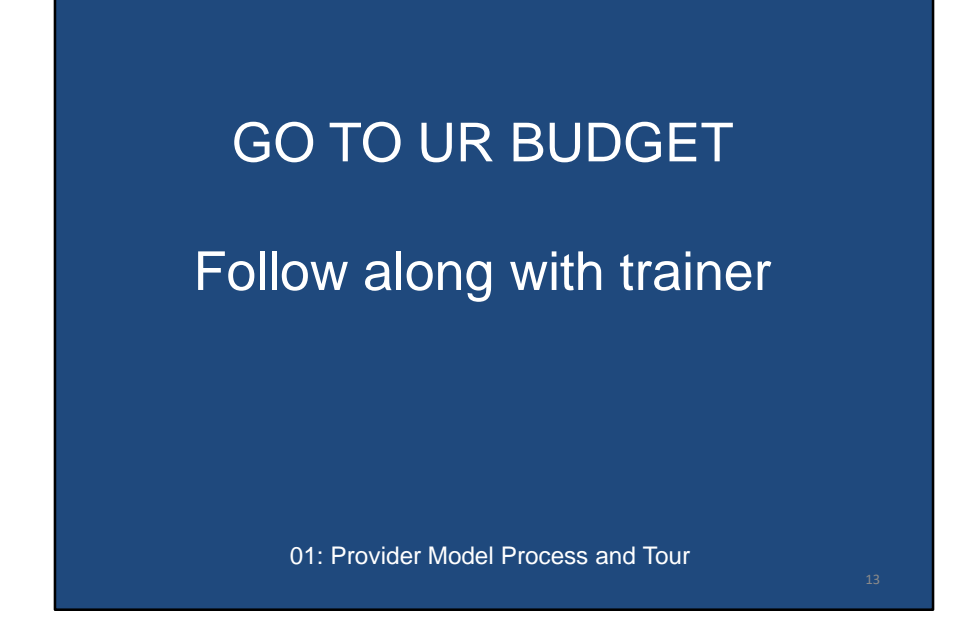

### Debrief: Provider Model Process and Tour

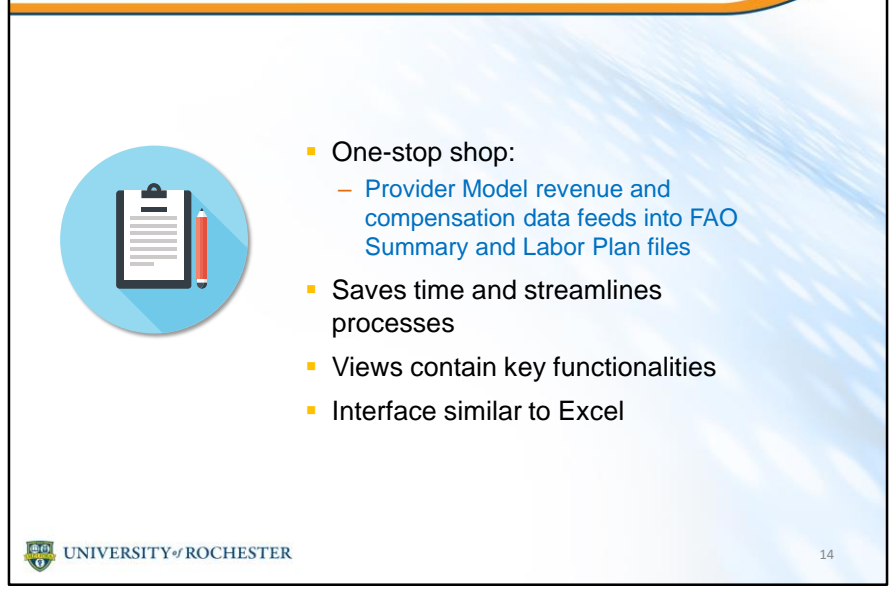

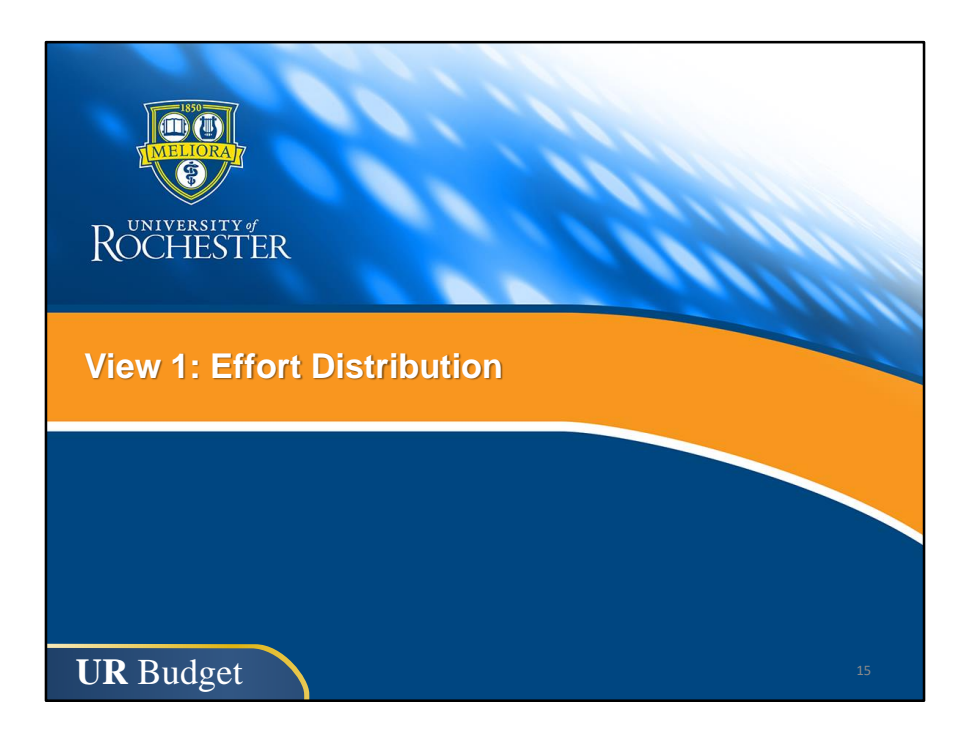

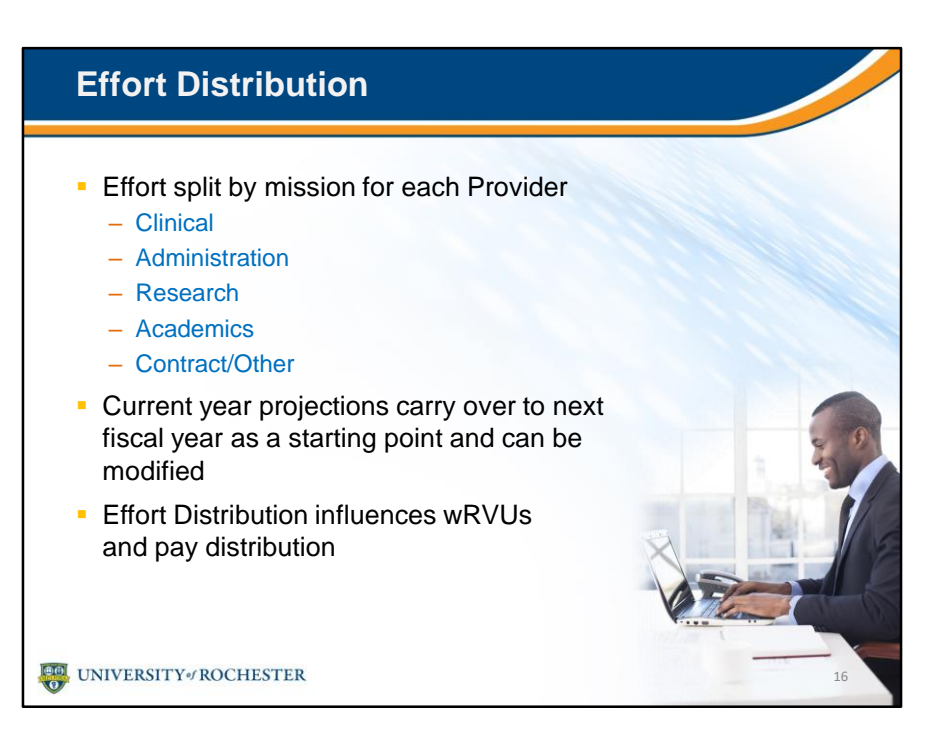

- View 1 is where you'll allocate the effort for each Provider.
- Go to the training area of the UR Budget website for a Quick Reference Card that defines each of the missions: https://www.rochester.edu/adminfinance/urbudget.

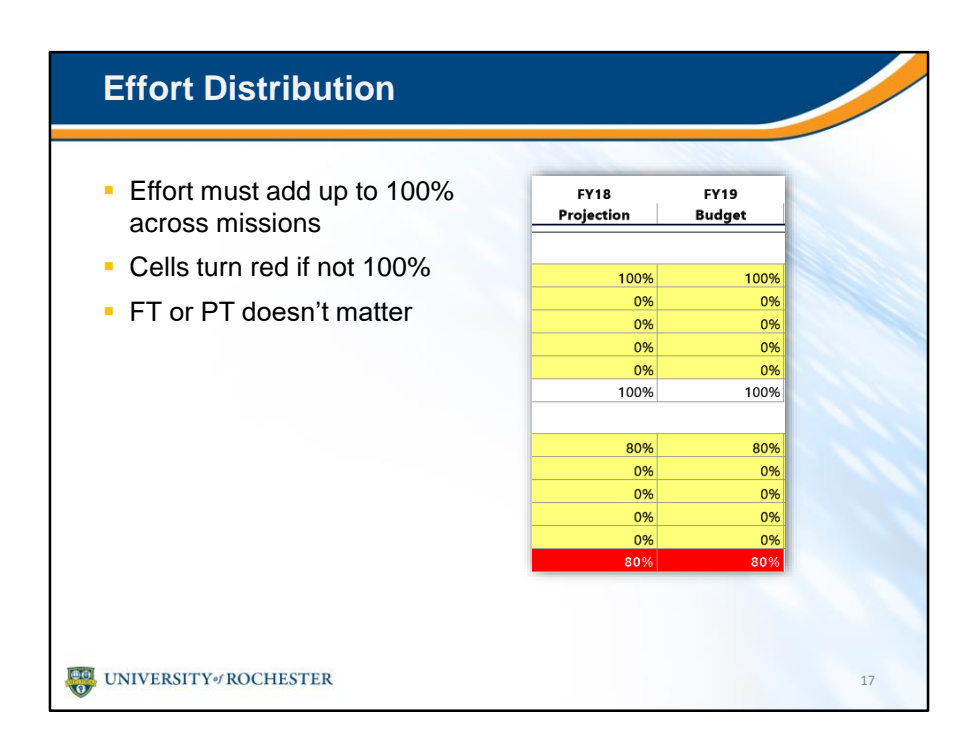

• View 1 is where you'll allocate the effort for each Provider.

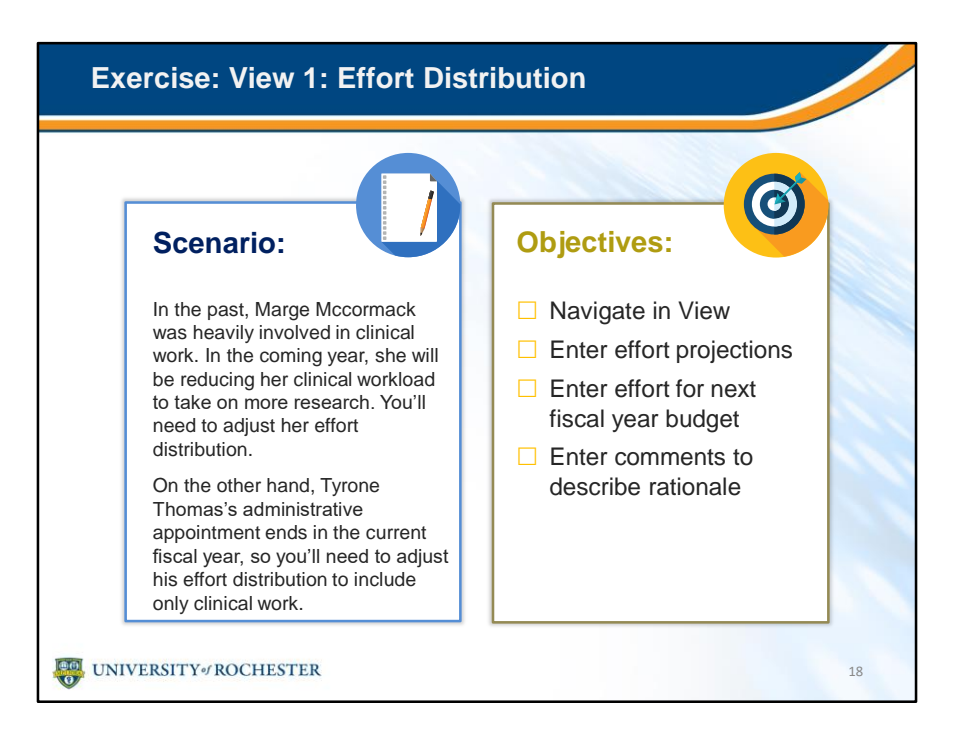

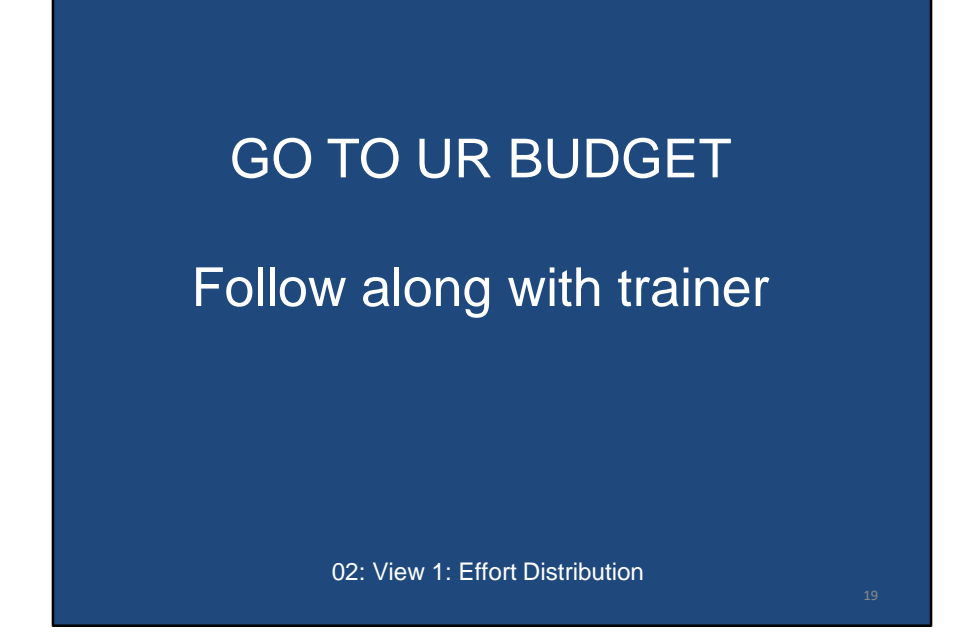

#### **Debrief: View 1: Effort Distribution**

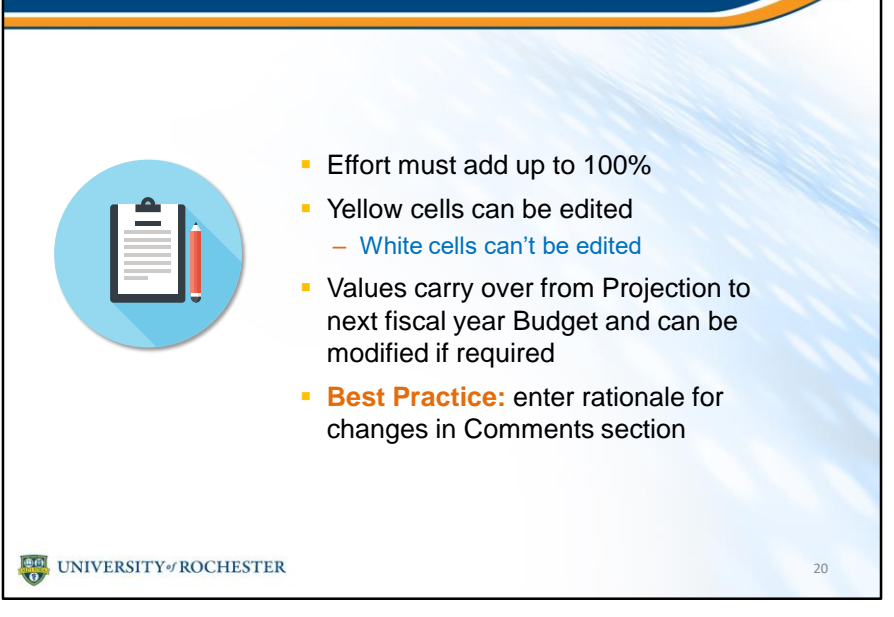

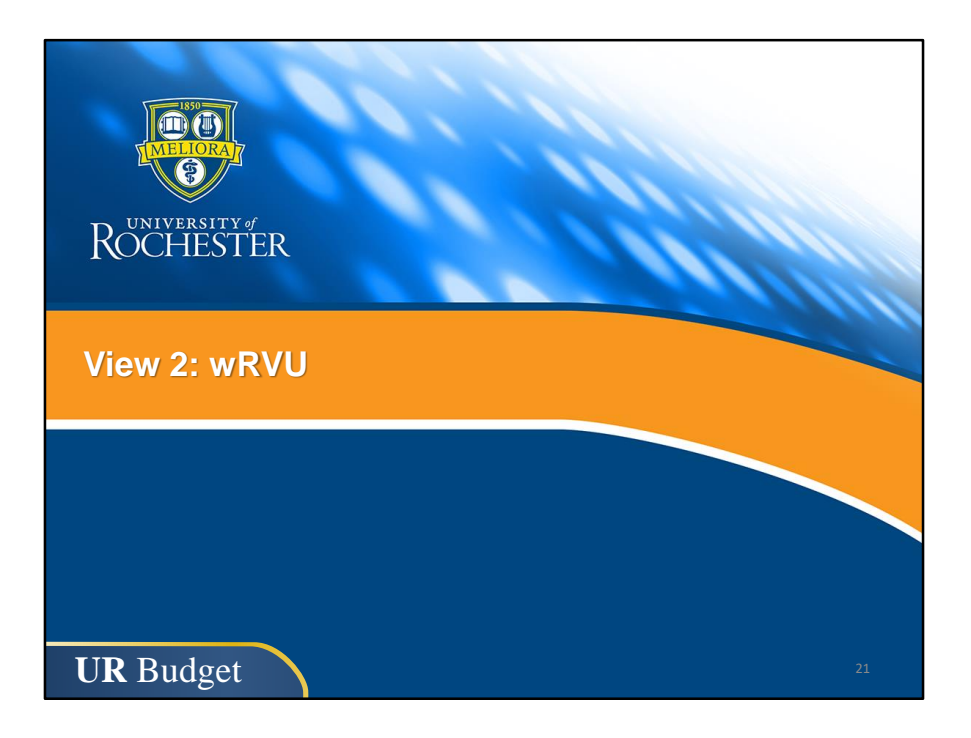

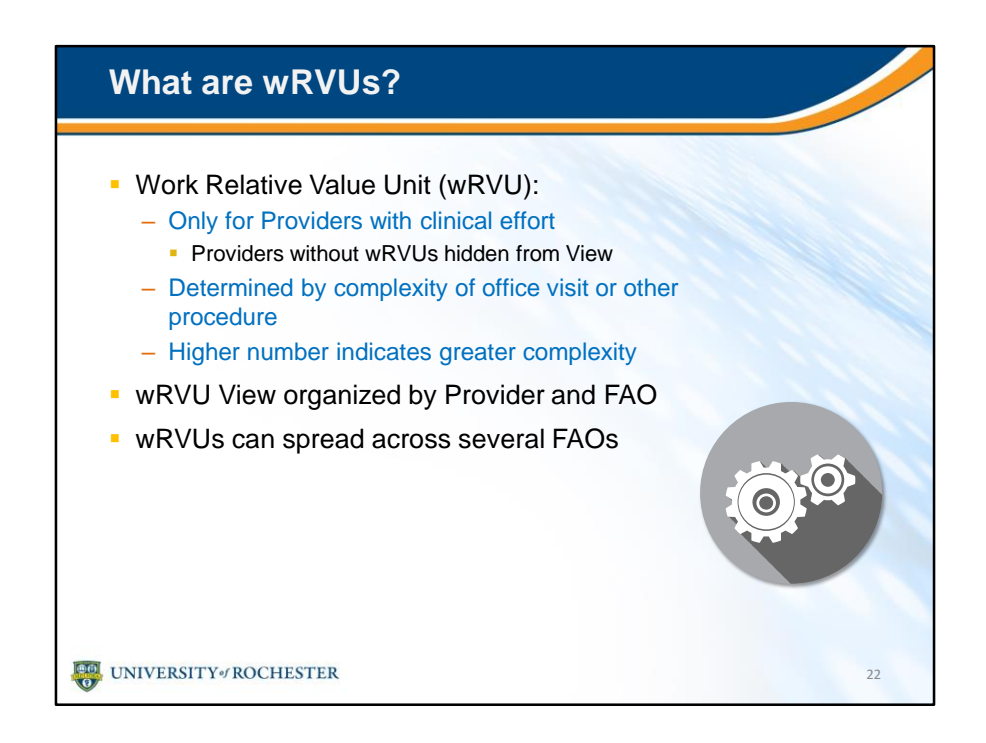

• Next we'll get into wRVUs.

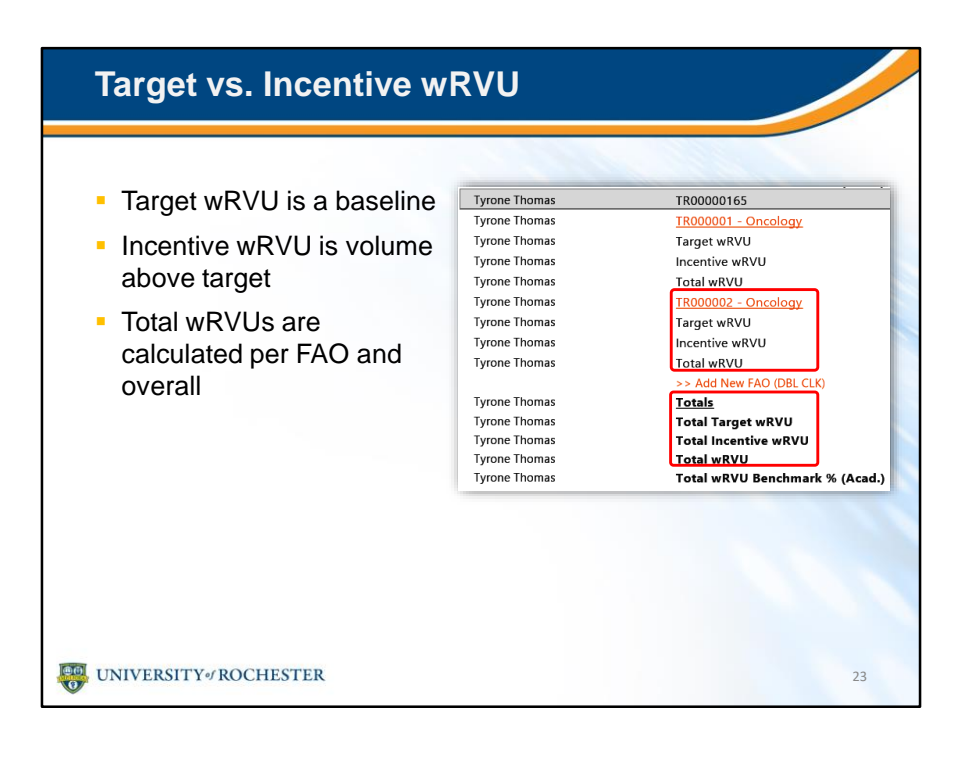

#### Managing wRVUs

- Default MGMA productivity benchmarks by specialty are loaded for each Provider
  - Information will tell you where Provider falls within the benchmark
  - Percentiles range from 9% to 90%
- Incentive wRVUs should reflect productivity above the target
- Can change wRVU monthly spread

UNIVERSITY / ROCHESTER

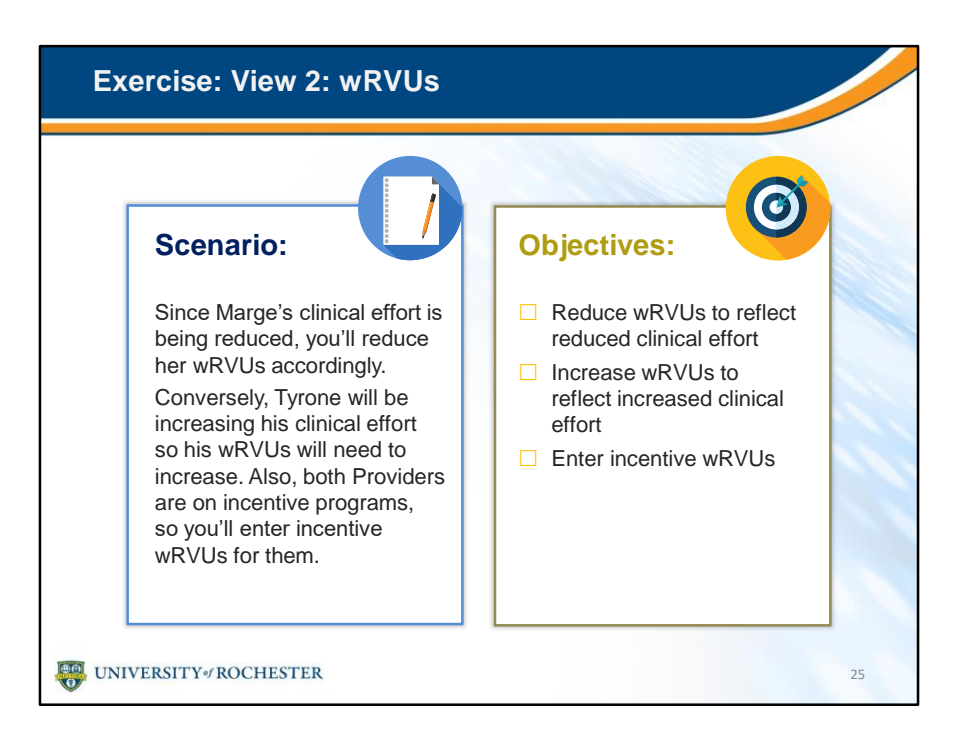

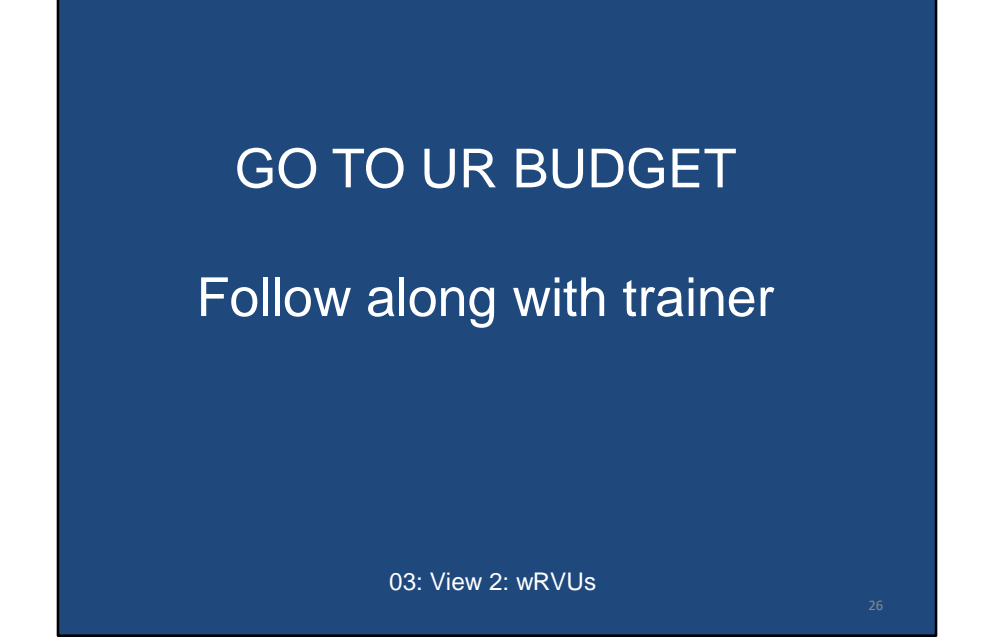

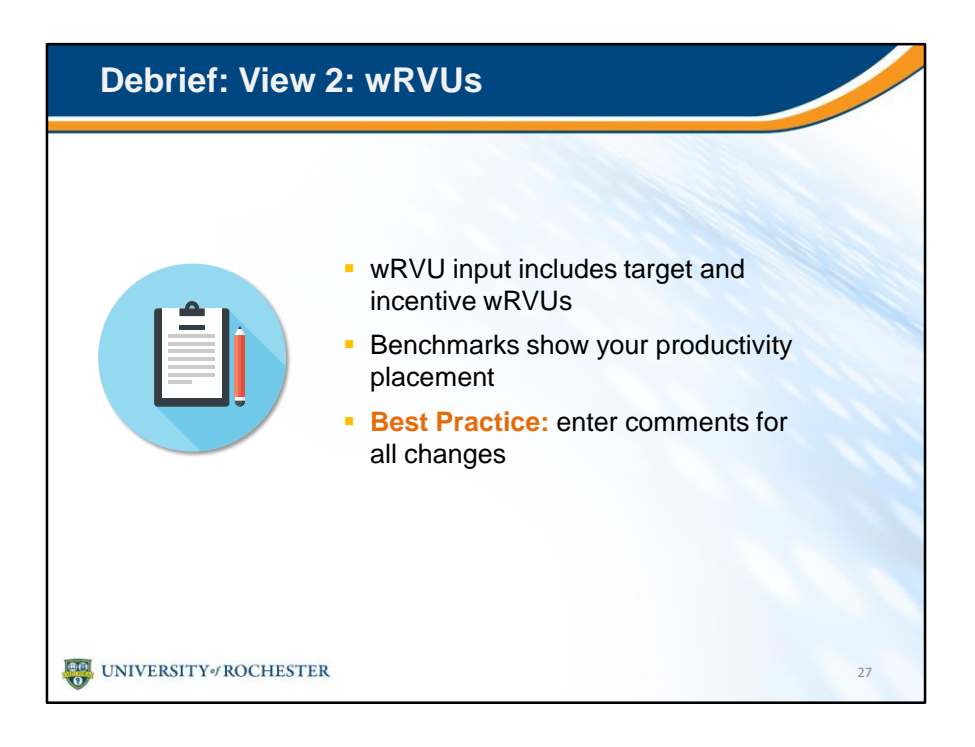

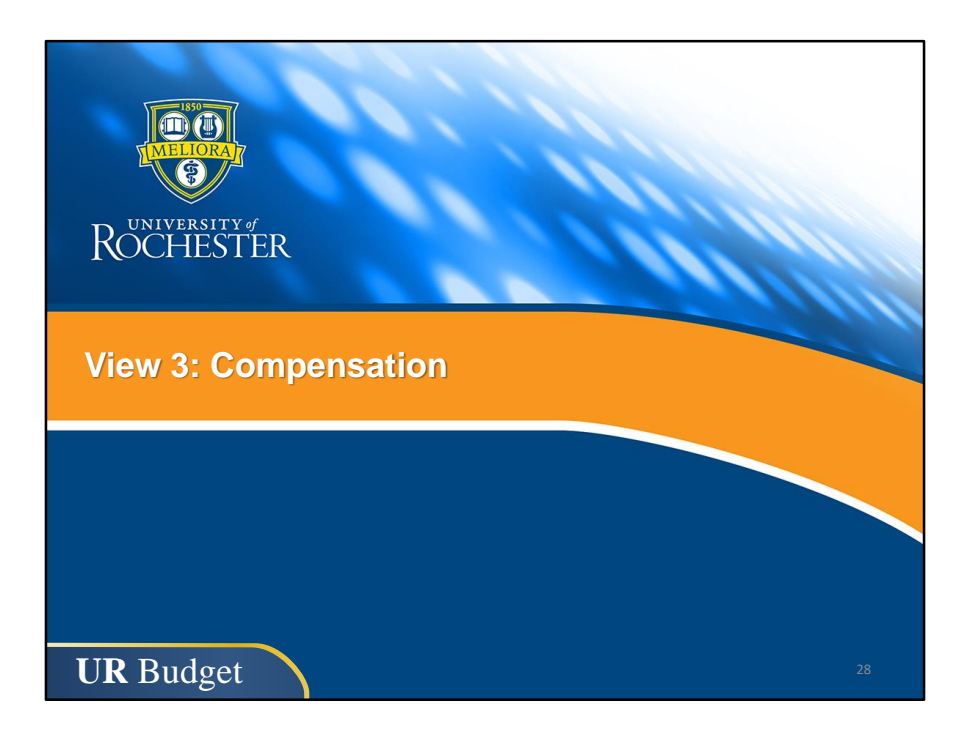

| Compensation View allows you to                                                                                                    |                 |  |  |  |  |  |
|----------------------------------------------------------------------------------------------------|-----------------|--|--|--|--|--|
| Allocate pay distribution per sector de la construcción de la construcción de la const | er FAO          |  |  |  |  |  |
|                                                                                                    | Comp<br>Alloc % |  |  |  |  |  |
| Tyrone Thomas                                                                                                    |                 |  |  |  |  |  |
| Salary Planning                                                                                                    | 100.00%         |  |  |  |  |  |
| TR000001 - Oncology                                                                                                    | 72.00%          |  |  |  |  |  |
| TR000002 - Oncology                                                                                                    | 23.00%          |  |  |  |  |  |
| TR000003 - Oncology                                                                                                    | 5.00%           |  |  |  |  |  |
| Enter incentive compensat                                                                                                    | ion budget      |  |  |  |  |  |
|                                                                                                    |                 |  |  |  |  |  |

- You can see the views are in a logical order they are set up to support the recommended workflow.
- The next View is compensation.

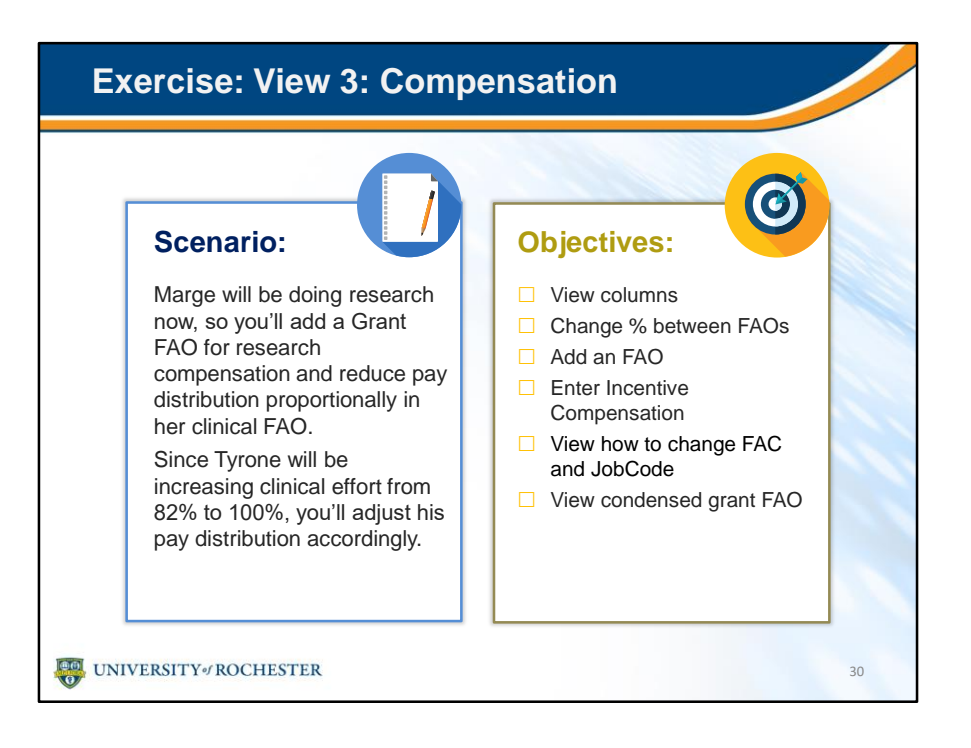

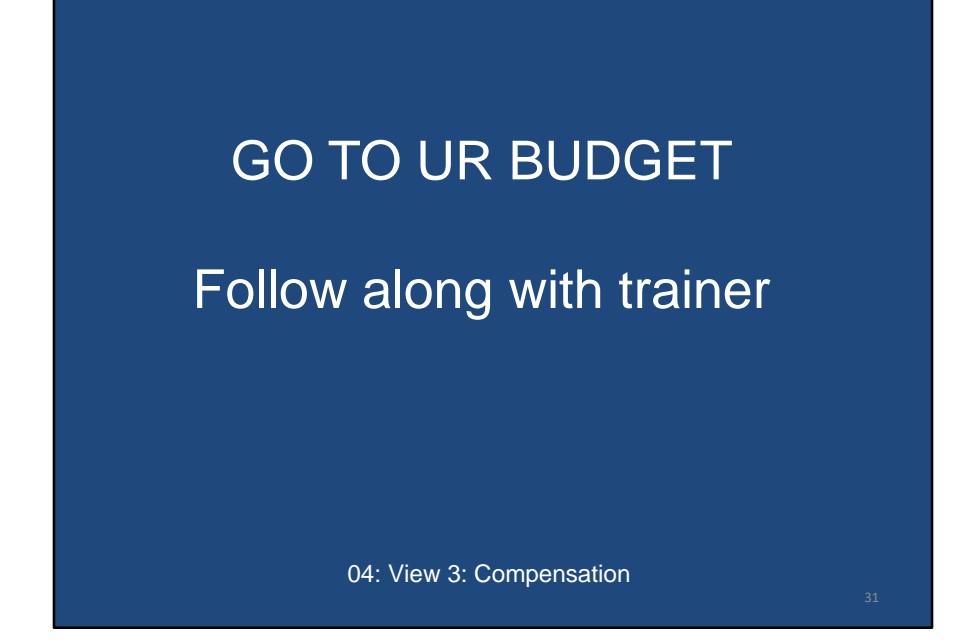

#### Debrief: View 3: Compensation

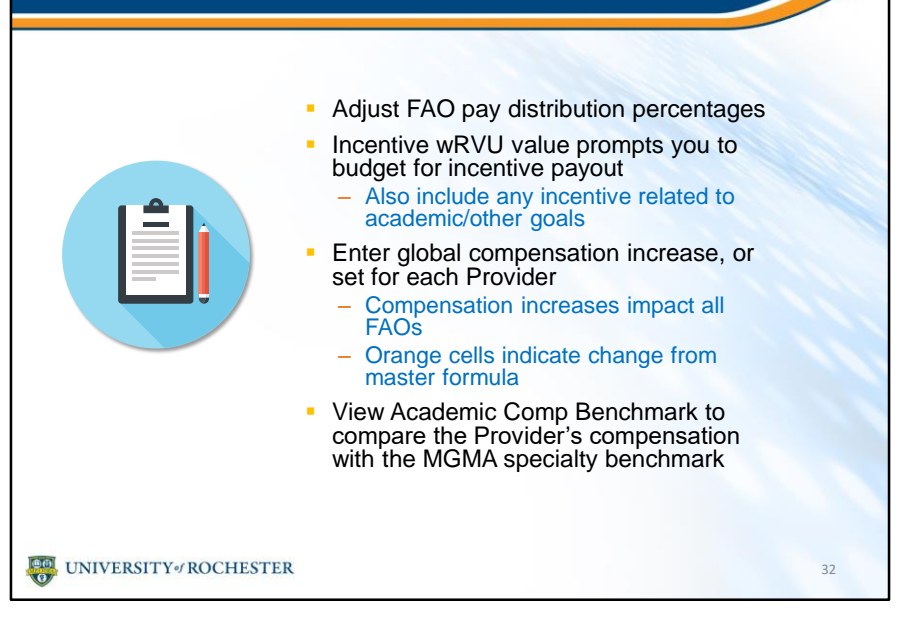

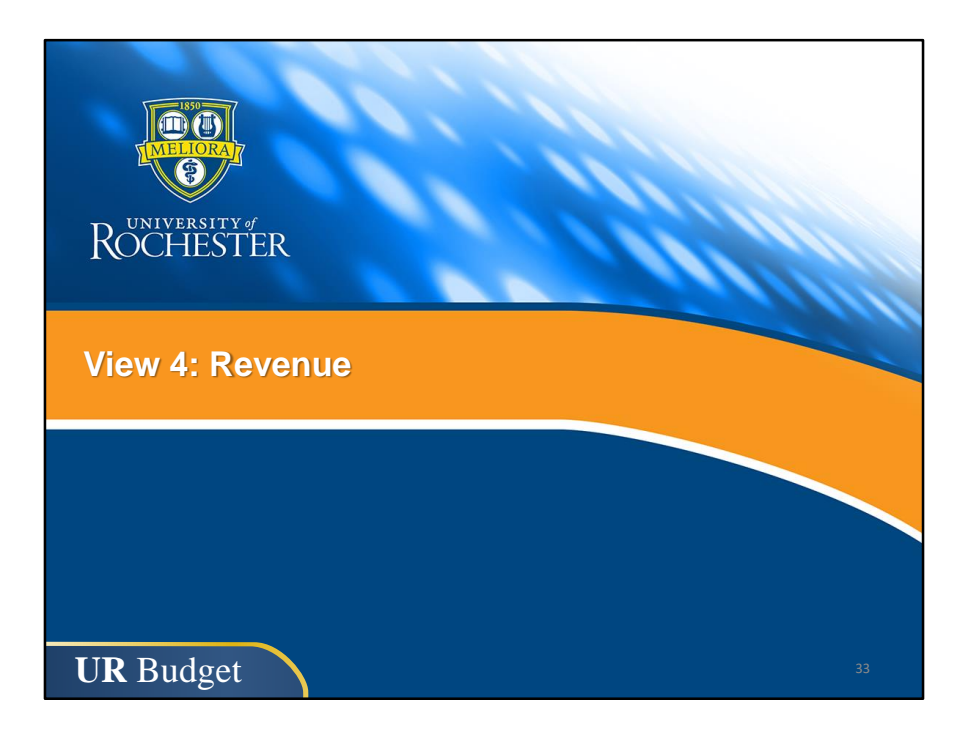

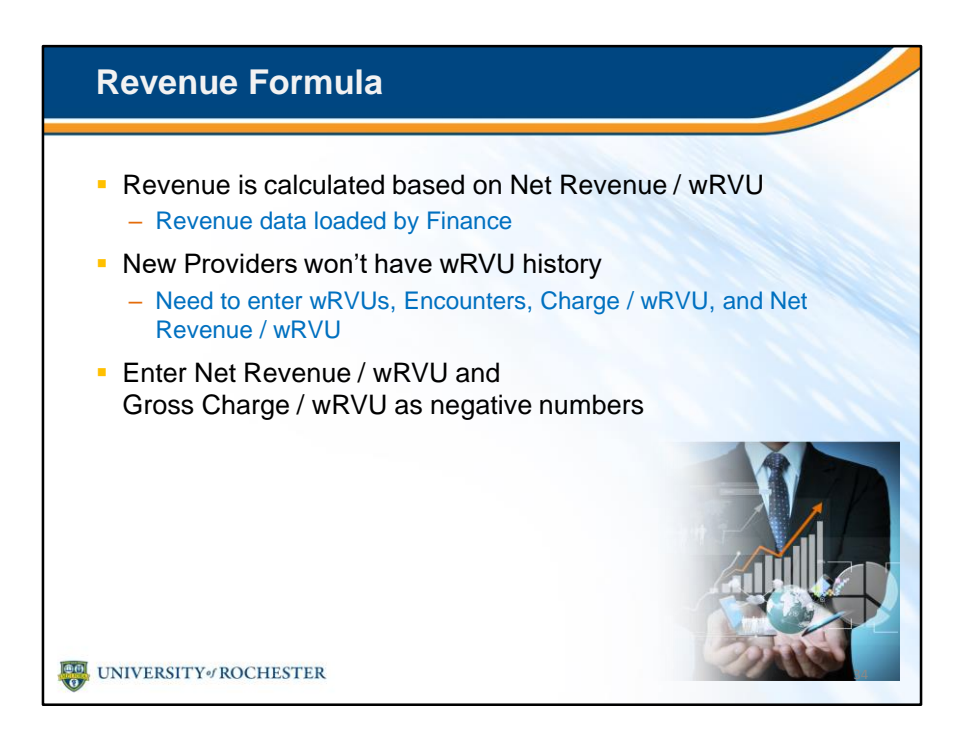

- Revenue is next.
- Remember that revenue is expressed as a negative number.
- So, Net Revenue / wRVU and its companion, Gross Charge / wRVU should be negative.

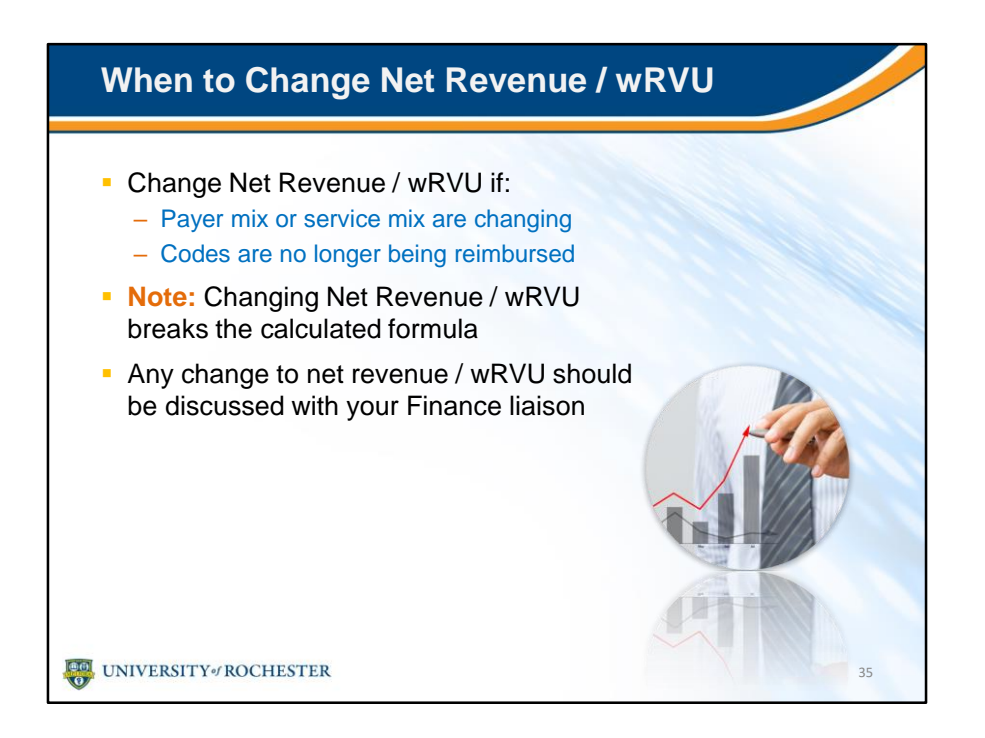
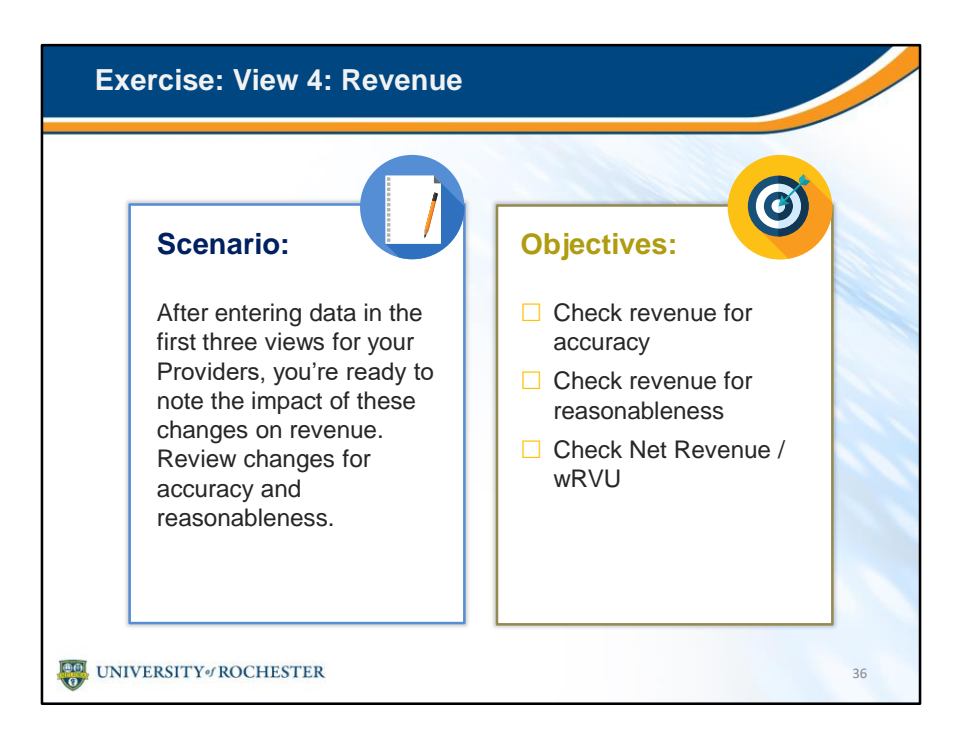

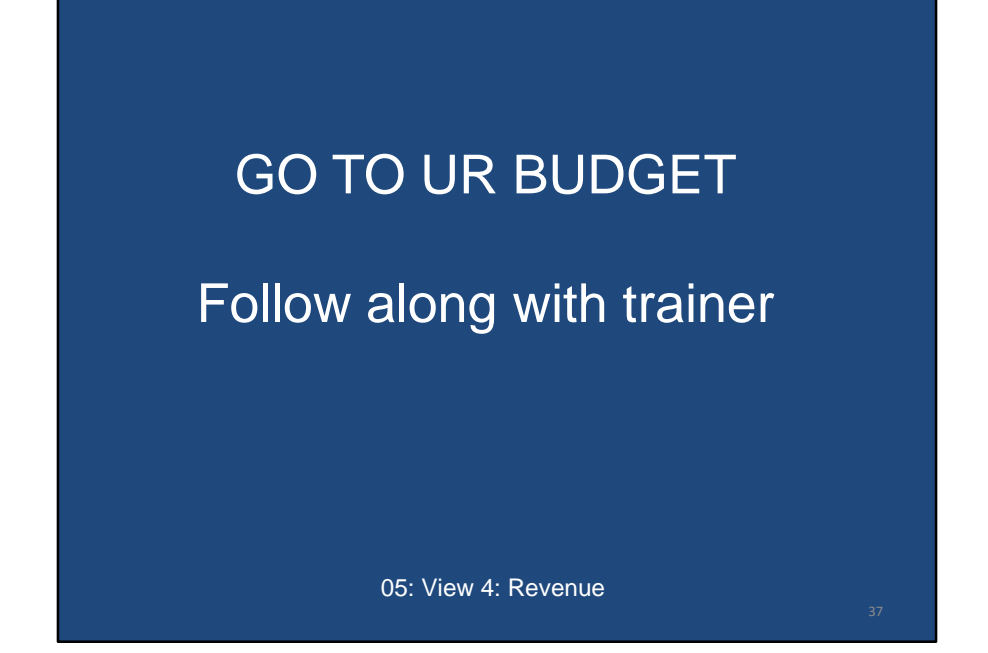

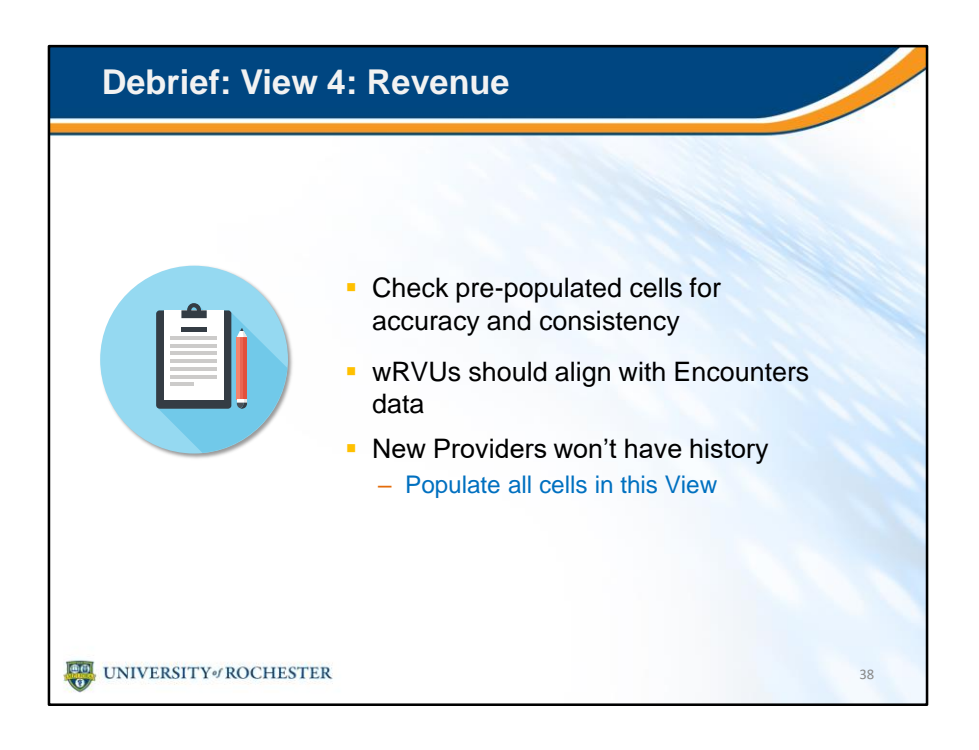

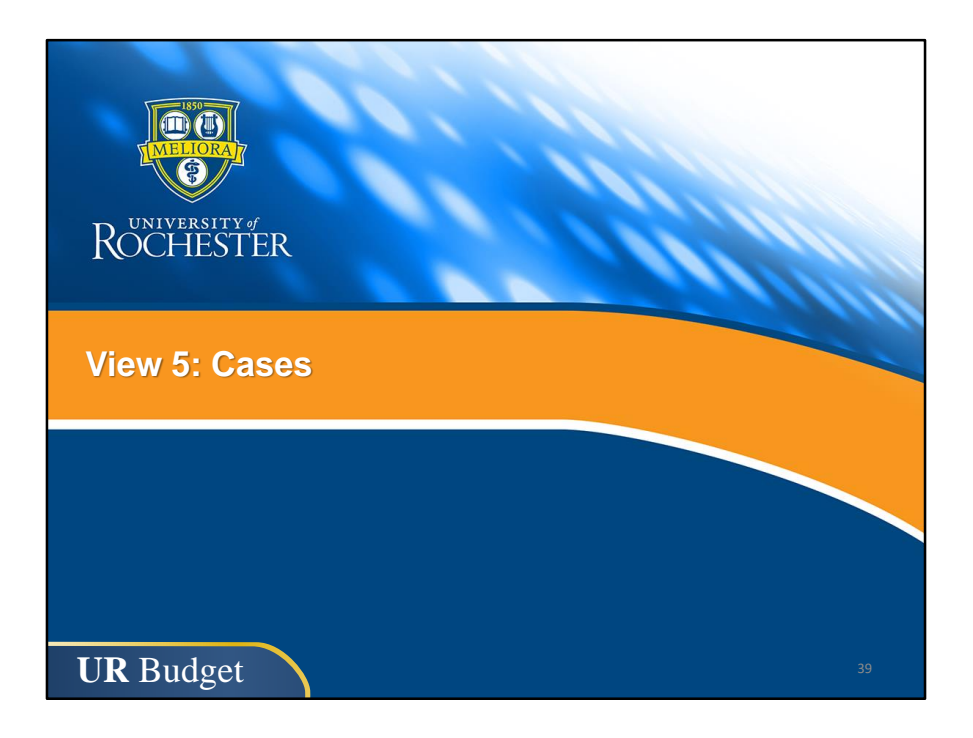

| Cases                                    |               |          |              |            |
|------------------------------------------|---------------|----------|--------------|------------|
| Familiar process                         |               |          |              |            |
| - Similar to current Case                | e enreadebee  | te       |              |            |
|                                          | 3 SpreadSheet | .5       |              |            |
| - More convenient: now                   | IN UR Budget  |          |              |            |
|                                          |               |          |              |            |
| Provider Revenue, Stats, and Comp Budget |               |          |              |            |
| View: 5 Cases                            | FY17          | FY18 YTD | FY18         | FY18       |
| Provider / FAO / Metric                  | Actuals       | Actuals  | Curr. Budget | Projection |
| Tyrone Thomas                            |               |          |              |            |
| Total Stat - Cases                       | 1,447         | 625      | 1,500        | 2,500      |
| Inpatient Cases                          | 1,447         | 625      | 1,500        | 2,500      |
| SMH                                      | 1,447         | 625      | 1,500        | 2,500      |
| НН                                       | 0             | 0        | 0            | 0          |
|                                          |               |          |              |            |
| UNIVERSITY# ROCHESTER                    |               |          |              | 4          |

• Cases should be very familiar to you.

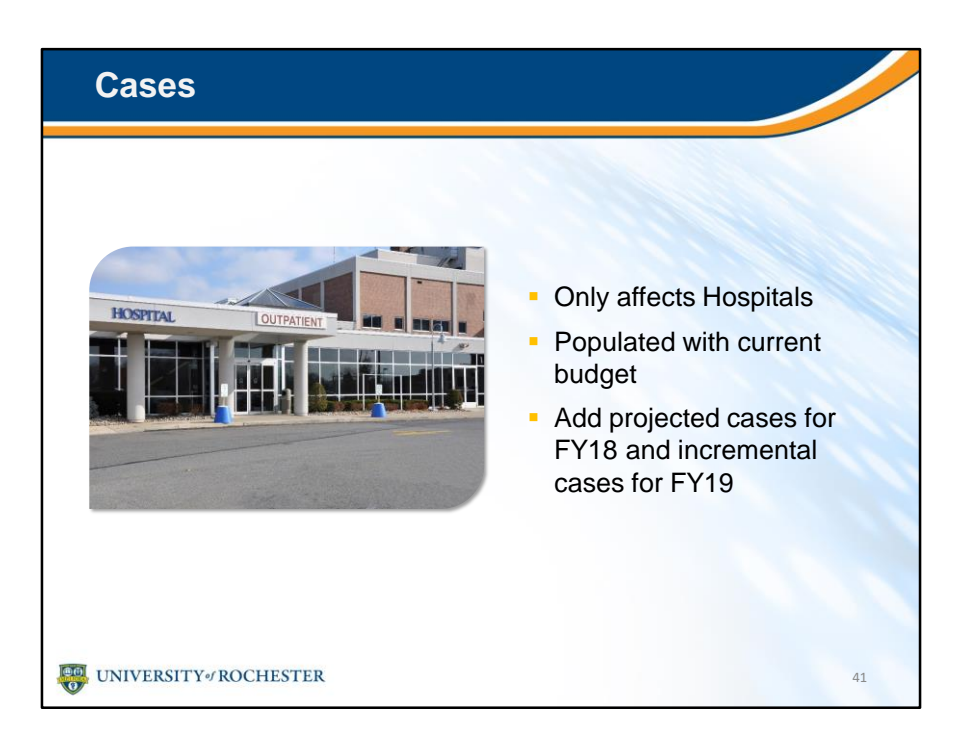

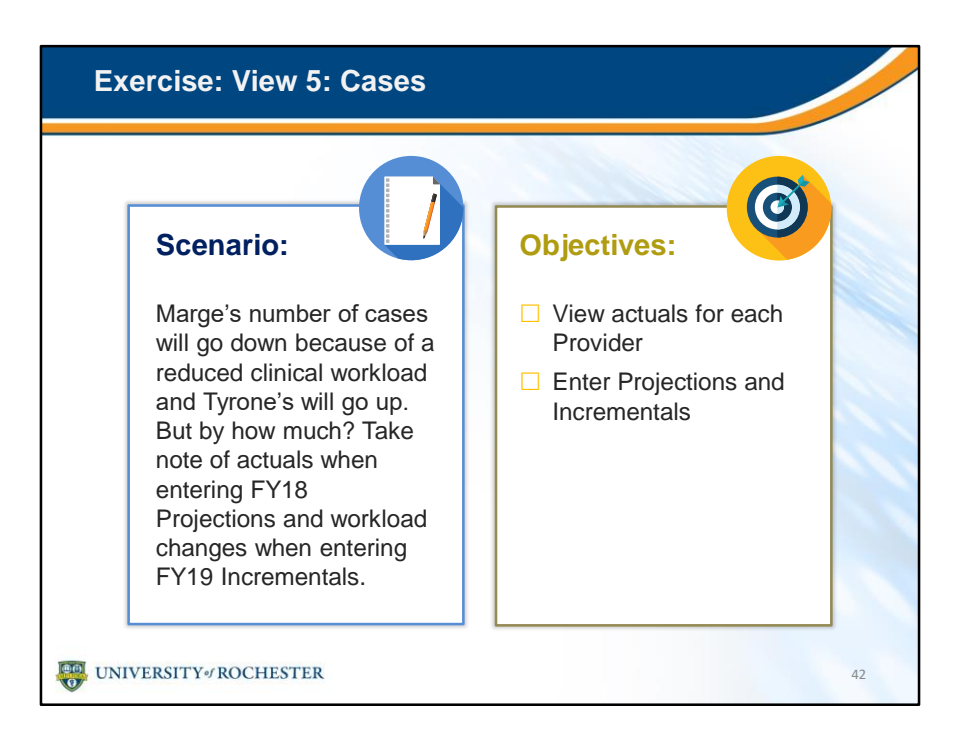

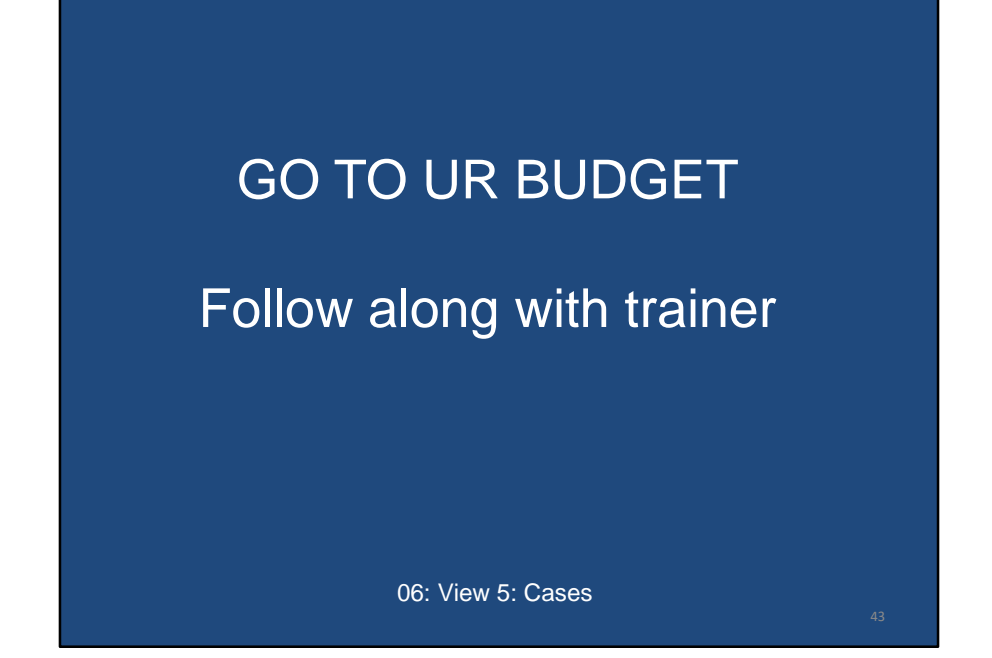

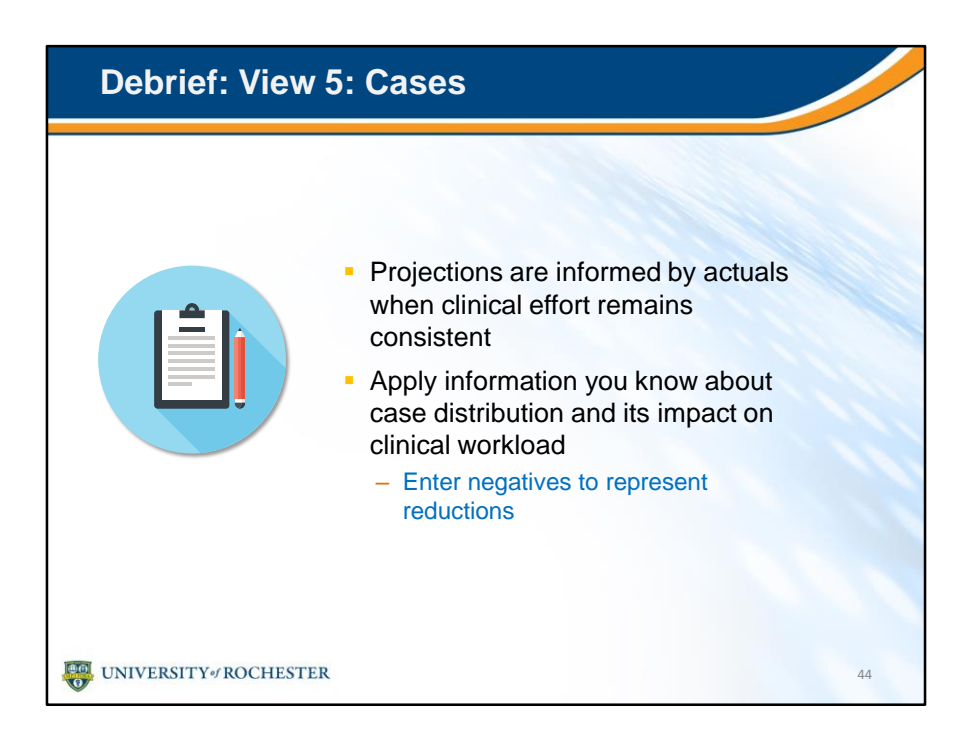

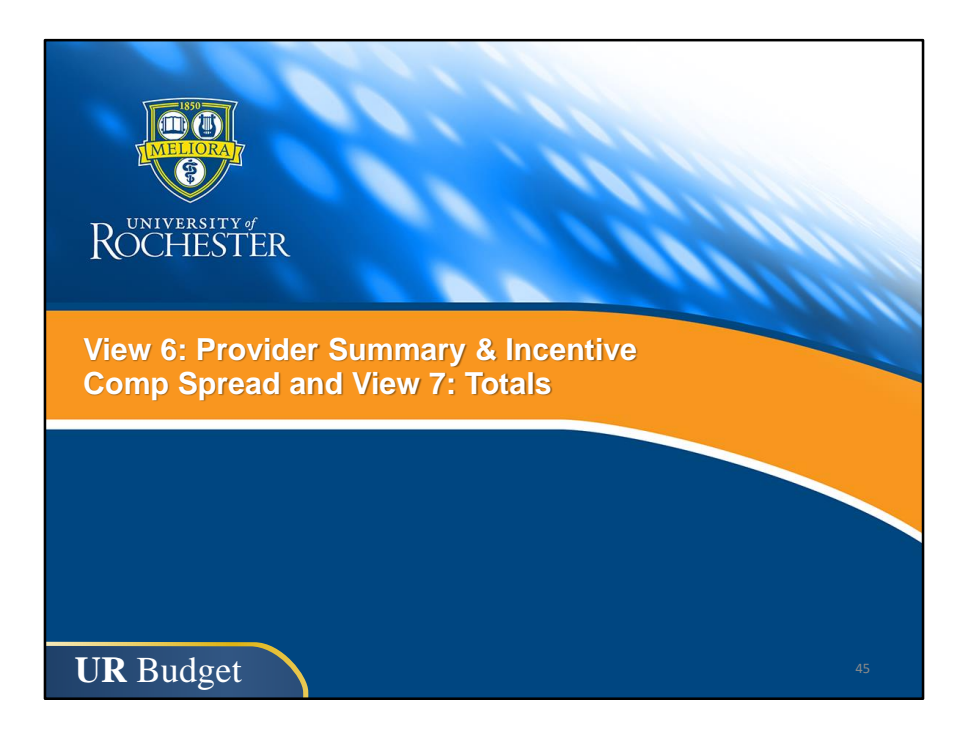

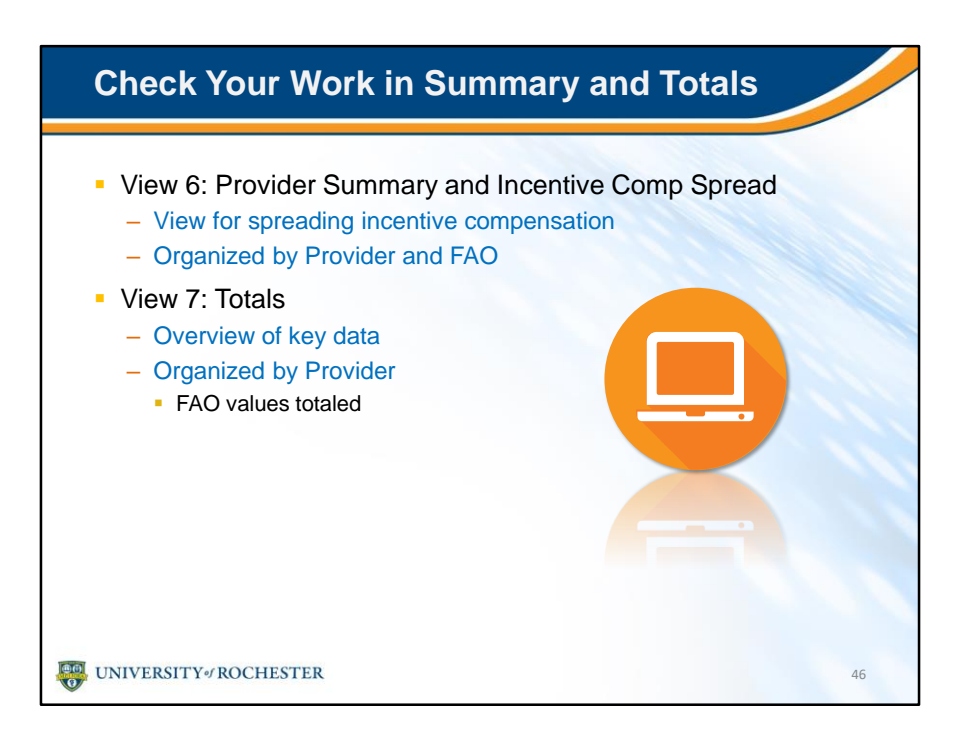

• There are two more views that are helpful to review your data and catch any red flags if data doesn't align.

| Watch for Red Flags in View: 7 Totals                                                                                                    |                                                                                                    |                                                                                   |  |  |  |  |
|----------------------------------------------------------------------------------------------------|----------------------------------------------------------------------------------------------------|-----------------------------------------------------------------------------------|--|--|--|--|
| t flags Providers when compensatio<br>γ percentiles don't align<br>15% or more                                                                                                    | on and                                                                                                    |                                                                                   |  |  |  |  |
|                                                                                                    |                                                                                                    |                                                                                   |  |  |  |  |
| d Comp Budget                                                                                                    | FY19<br>Budget                                                                                                    | Flag                                                                              |  |  |  |  |
| d Comp Budget                                                                                                    | FY19<br>Budget                                                                                                    | Flag                                                                              |  |  |  |  |
| d Comp Budget TR00000165 FACULTY Total Net Runnin                                                                                                    | FY19<br>Budget                                                                                                    | Flag                                                                              |  |  |  |  |
| d Comp Budget TR00000165 FACULTY Total Net Revenue Total Target wBVI                                                                                                    | FY19<br>Budget<br>\$3,635<br>3 554                                                                                  | Flag                                                                              |  |  |  |  |
| d Comp Budget TR00000165 FACULTY Total Net Revenue Total Target wRVU Total Insentive wRVU                                                                                                    | FY19<br>Budget<br>\$3,635<br>3,564                                                                                  | Flag                                                                              |  |  |  |  |
| d Comp Budget TR00000165 FACULTV Total Net Revenue Total Target wRVU Total Incentive wRVU Total Incentive wRVU Total NetWI                                                                                                    | FY19<br>Budget<br>\$3,635<br>3,564<br>0<br>3,564                                                                    | Flag                                                                              |  |  |  |  |
| d Comp Budget TR00000165 FACULTY Total Net Revenue Total Target wRVU Total Incentive wRVU Total wRVU Total wRVU Total wRV0 Total wRV0 Total wRV | FY19<br>Budget<br>\$3,635<br>3,564<br>0<br>3,564<br>9 Percentia                                                     | Flag                                                                              |  |  |  |  |
| d Comp Budget TR00000165 FACULTY Total Net Revenue Total Target wRVU Total Incentive wRVU Total wRVU Total wRVU Total wRV Total wRV Total wRV                                                                                                    | FY19<br>Budget<br>\$3,635<br>3,564<br>0<br>3,564<br>9 Percentile<br>3 564                                           | Flag                                                                              |  |  |  |  |
| d Comp Budget TR00000165 FACULTY Total Net Revenue Total Target wRVU Total Incentive wRVU Total MRVU Total wRVU Total wRVU Total kRVU Total Encounters Total Cases                                                                                                    | FY19<br>Budget<br>\$3,635<br>3,564<br>9 Percentile<br>3,564<br>2,564                                                | Flag                                                                              |  |  |  |  |
| d Comp Budget TR00000165 FACULTY Total Net Revenue Total Target wRVU Total incentive wRVU Total wRVU Total wRVU Total wRVU Total wRVU Total cases Effort - Clinical                                                                                                    | FY19<br>Budget<br>\$3,635<br>3,564<br>0<br>3,564<br>9 Percentile<br>3,564<br>2,500<br>80%                           | Flag                                                                              |  |  |  |  |
| d Comp Budget TR00000165 FACULTY Total Net Revenue Total Target wRVU Total Incentive wRVU Total Incentive wRVU Total wRVU Total wRVU Total wRVU Total excunters Total Cases Effort - Clinical Total Total Target Comp                                                                                                    | FY19<br>Budget<br>\$3,635<br>3,564<br>9 Percentile<br>3,564<br>2,500<br>80%<br>\$285,000                            | Flag                                                                              |  |  |  |  |
| d Comp Budget TR00000165 FACULTY Total Net Revenue Total Target WRUU Total Incentive wRVU Total MRVU Total MRVU Total KRVU Total Encounters Total Cases Effort - Clinical Total Target Comp Total Comp Incentives                                                                                                    | FY19<br>Budget<br>\$3,635<br>3,554<br>0<br>3,564<br>9 Percentile<br>3,564<br>2,500<br>80%<br>\$285,000<br>\$285,000 | Flag                                                                              |  |  |  |  |
| d Comp Budget  TR00000165 FACULTY Total Net Revenue Total Target wRVU Total Incentive wRVU Total wRVU Total wRVU Total wRVU Total wRVU Total wRVU Total Cases Effort - Clinical Total Total Target Comp Total Comp Incentives Total Comp Incentives Total Comp Incentive Total Comp Incentive Total C | FY19<br>Budget<br>3,633<br>3,564<br>0<br>3,564<br>9 Percentile<br>2,500<br>80%<br>\$285,000<br>\$285,000            | Flag                                                                              |  |  |  |  |
| d Comp Budget           TR00000165         FACULTV           Total Net Revenue         FacultV           Total Incentive WRU         Total Incentive WRU           Total WRU Benchmark % (Acad.)         Total Encounters           Total Cases         Effort - Clinical           Total Target Comp         Total Comp Incentives           Total Comp Benchmark % (Acad.)         Total Comp                                                                                                    | FY19<br>Budget<br>3,3635<br>3,564<br>9 Percentile<br>3,564<br>2,500<br>80%<br>\$285,000<br>\$38 Percentile          | Fing                                                                              |  |  |  |  |
|                                                                                                    | flags Providers when compensation<br>percentiles don't align<br>15% or more                                         | flags Providers when compensation and<br>/ percentiles don't align<br>15% or more |  |  |  |  |

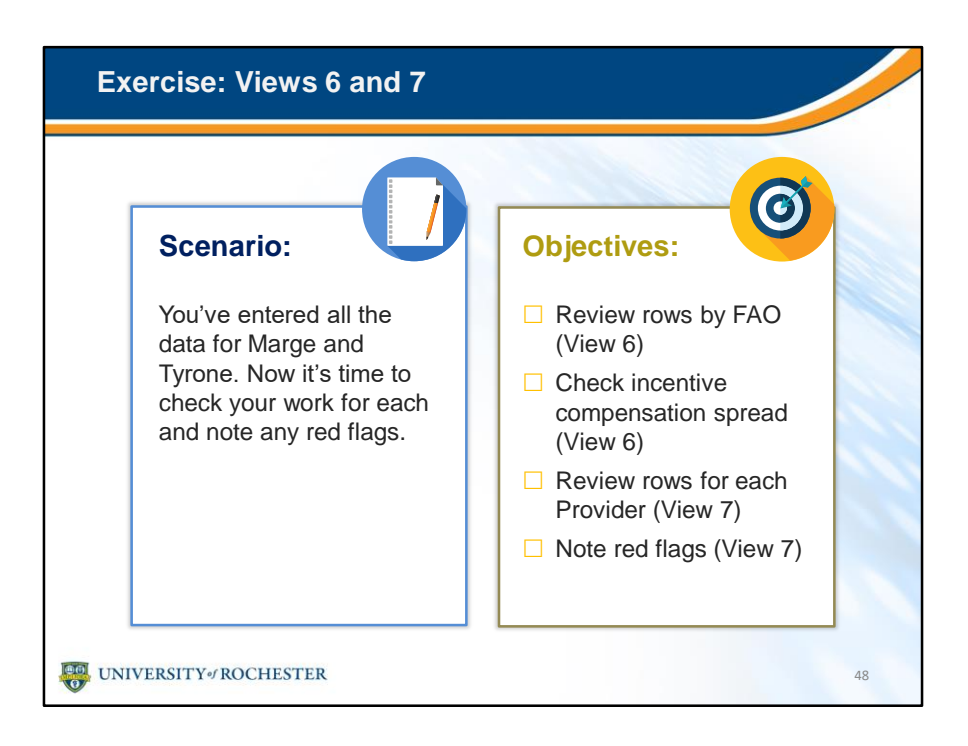

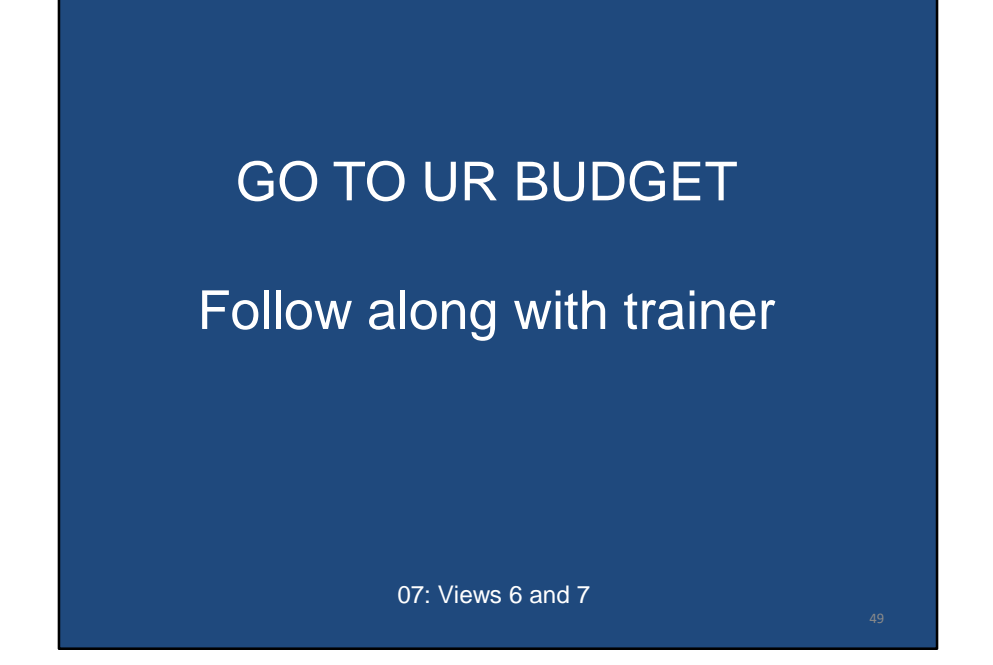

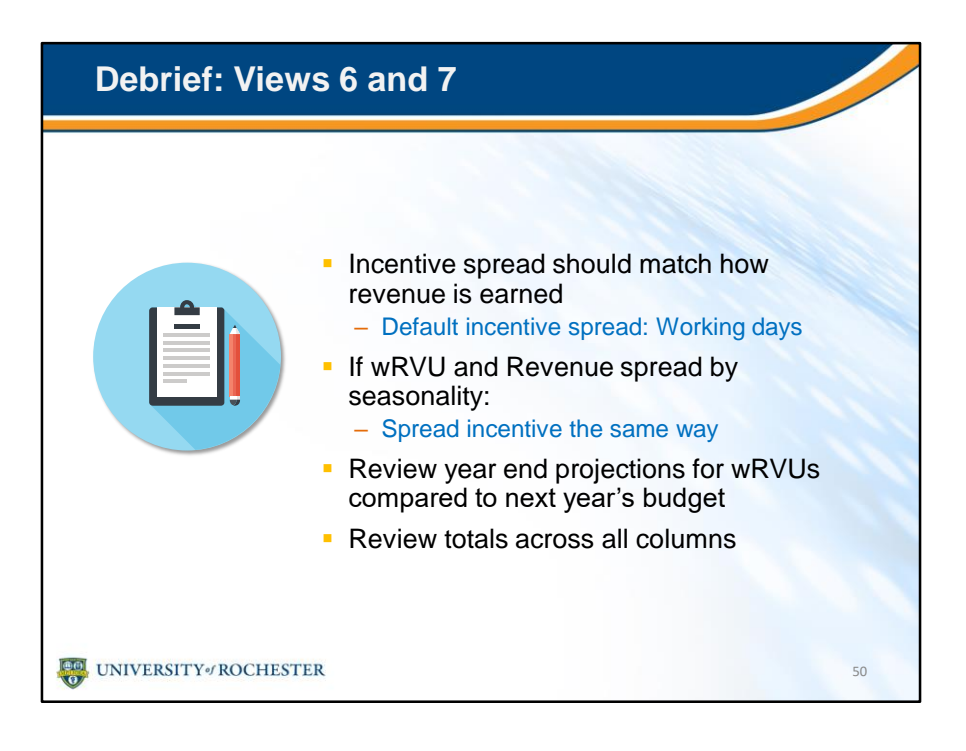

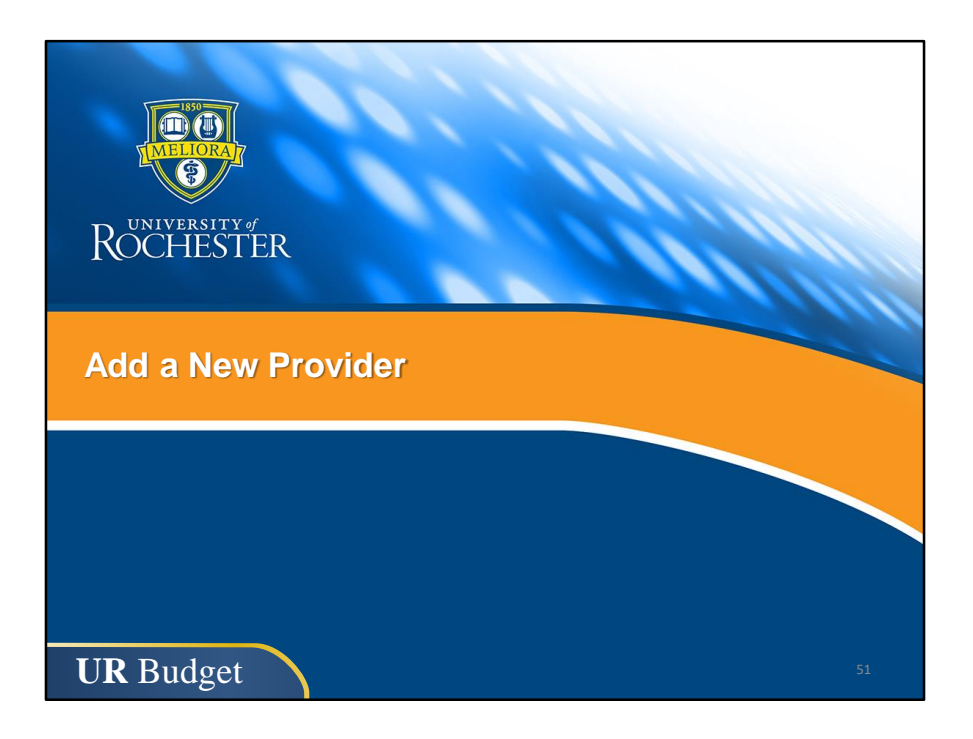

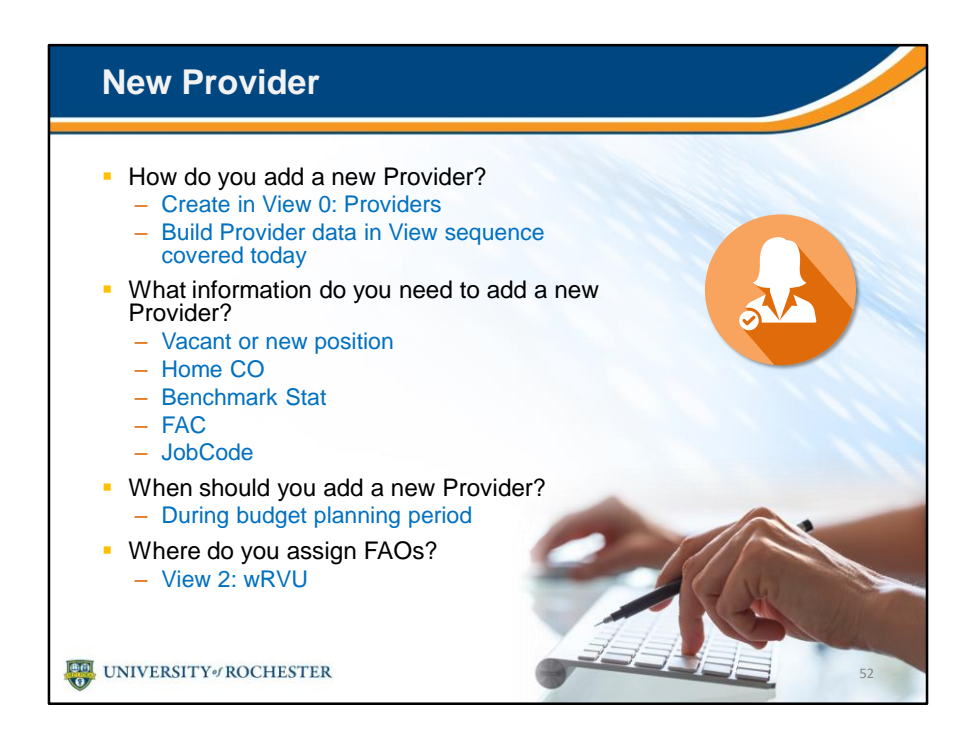

• Now that we've explored the views, it's time to add a new Provider.

| Exercise: Add a                                                                    | New Provide                       | er                                                                                      |    |
|------------------------------------------------------------------------------------|-----------------------------------|-----------------------------------------------------------------------------------------|----|
| Scenario:<br>A new Provider<br>Oncology Provi<br>in the next fisca<br>Add her now. | will join<br>der Group<br>I year. | Objectives:<br>Select Add New<br>Provider in View 0:<br>Providers<br>Fill in all fields |    |
| UNIVERSITY#ROCHESTER                                                               |                                   |                                                                                         | 53 |

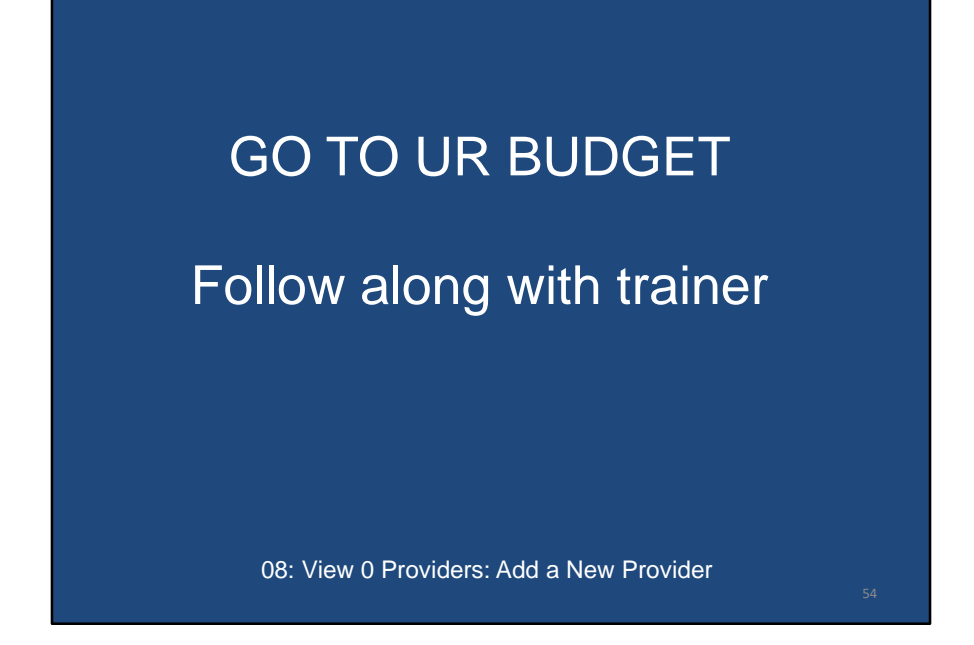

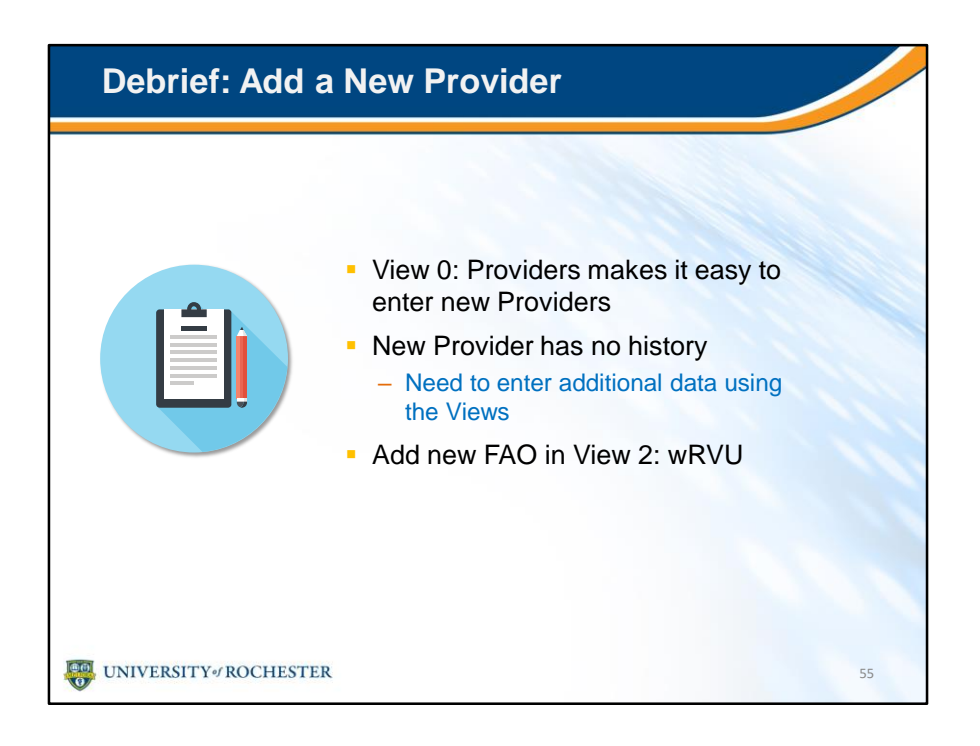

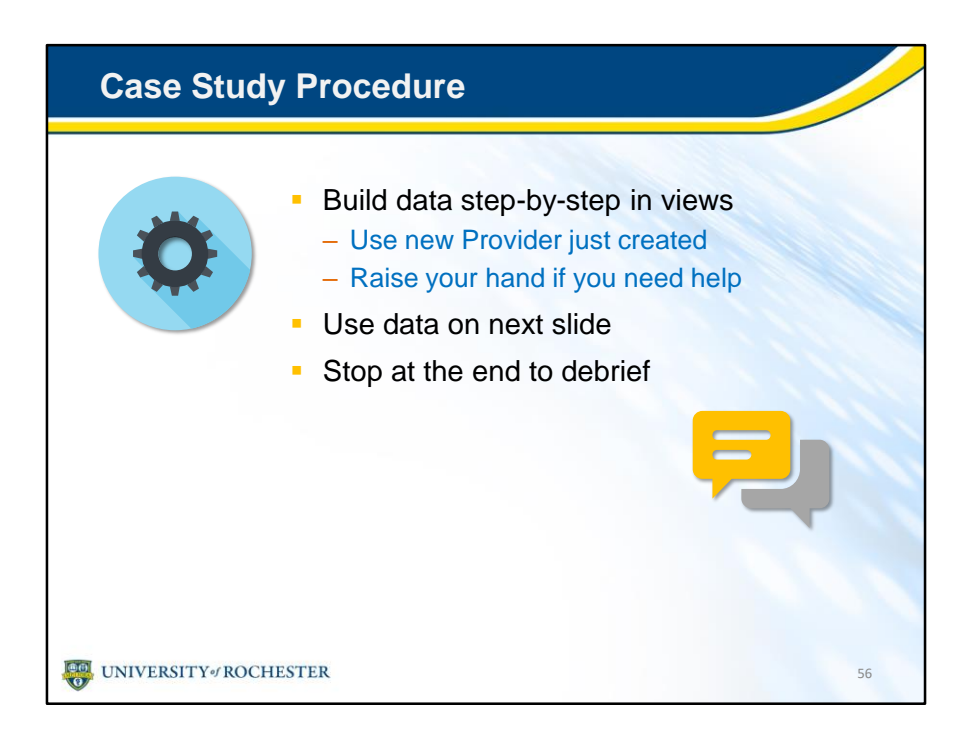

- Now that we've created a new Provider together it's your turn to fill in some data on your own in the system.
- You'll enter and view the data for the new Provider using the views we just saw for Marge and Tyrone.
- The next slide will guide you on what to enter.
- But don't worry! If you get stuck or have questions, just raise your hand.
- At the end of the exercise, we'll debrief as a group.

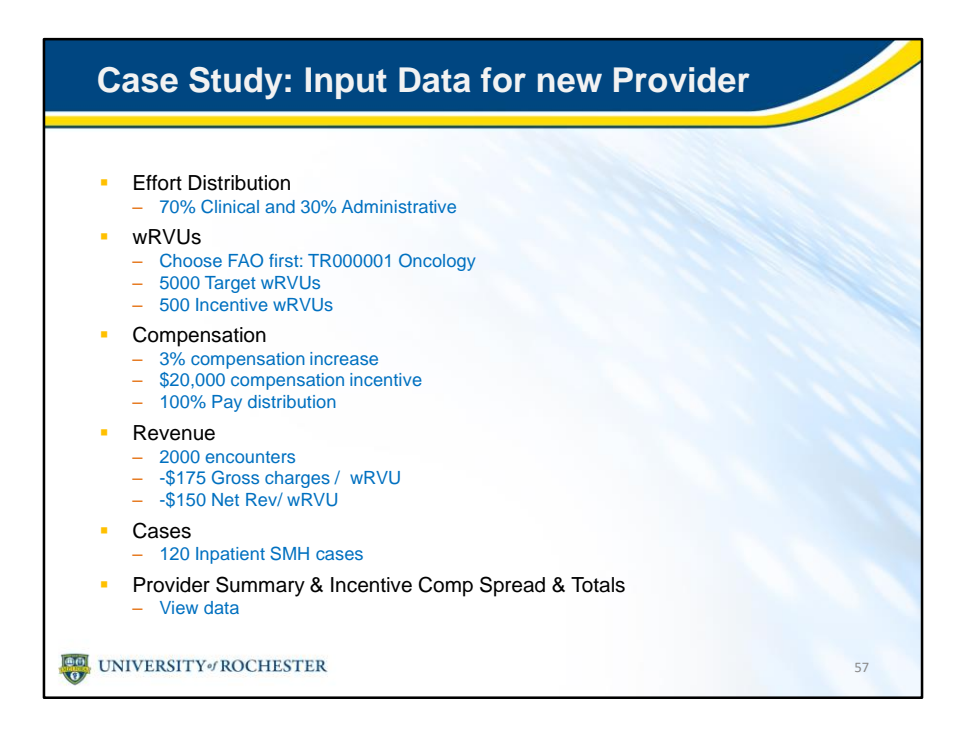

- Here is the data you'll need to enter for the new Provider.
- For example, in the first View, you'll allocate her effort as 70% clinical and 30% administrative.
- We'll take about 10 minutes for the exercise.
- Let's get started!

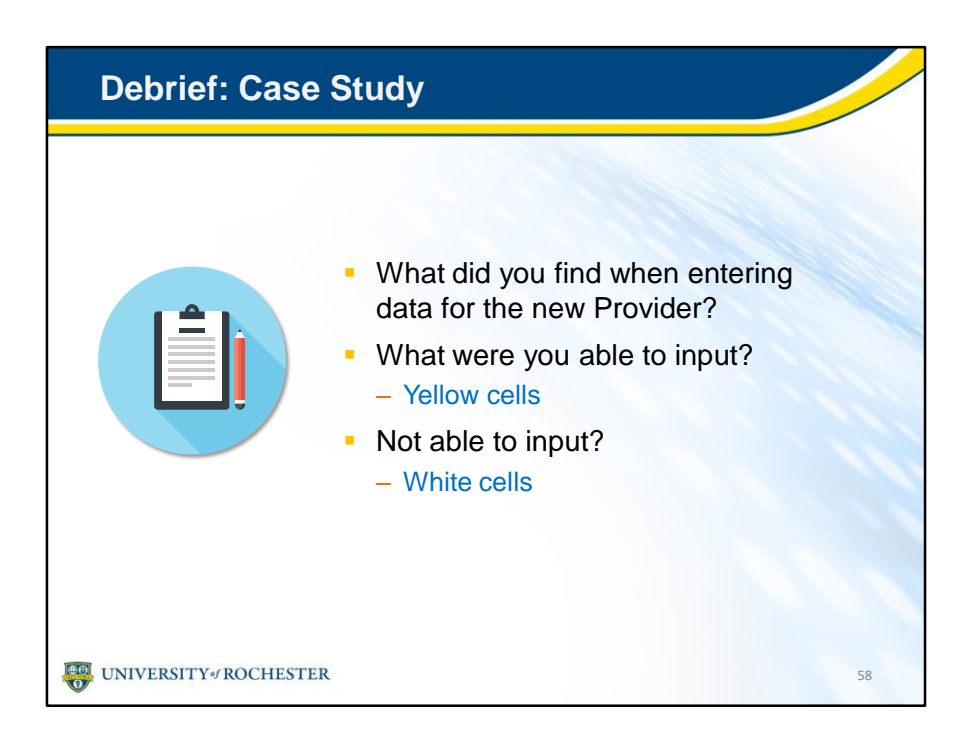

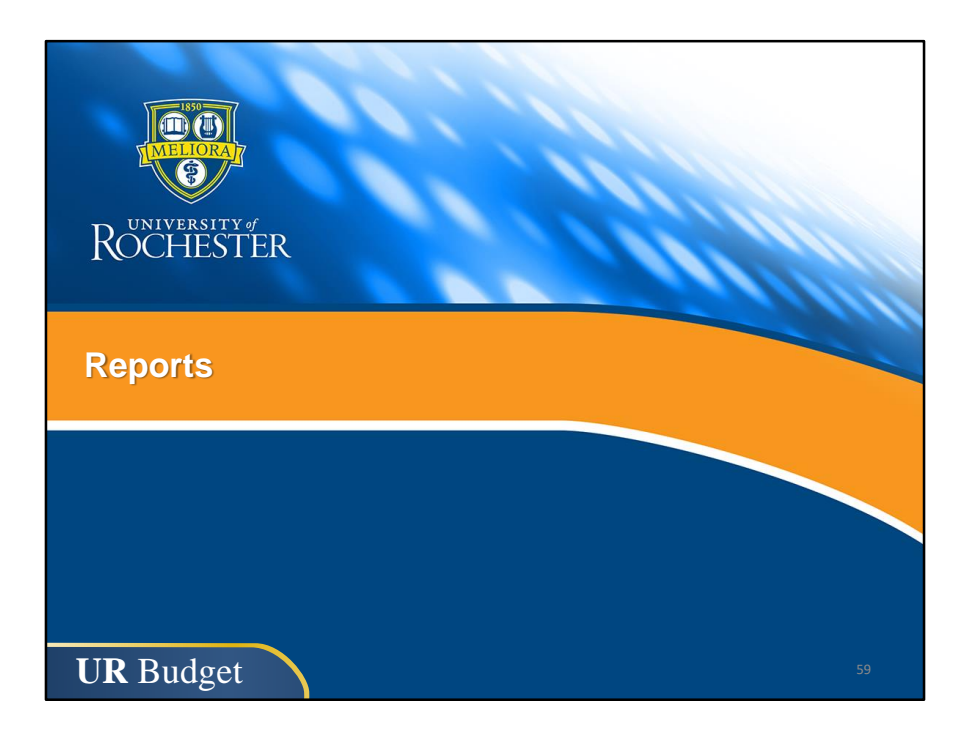

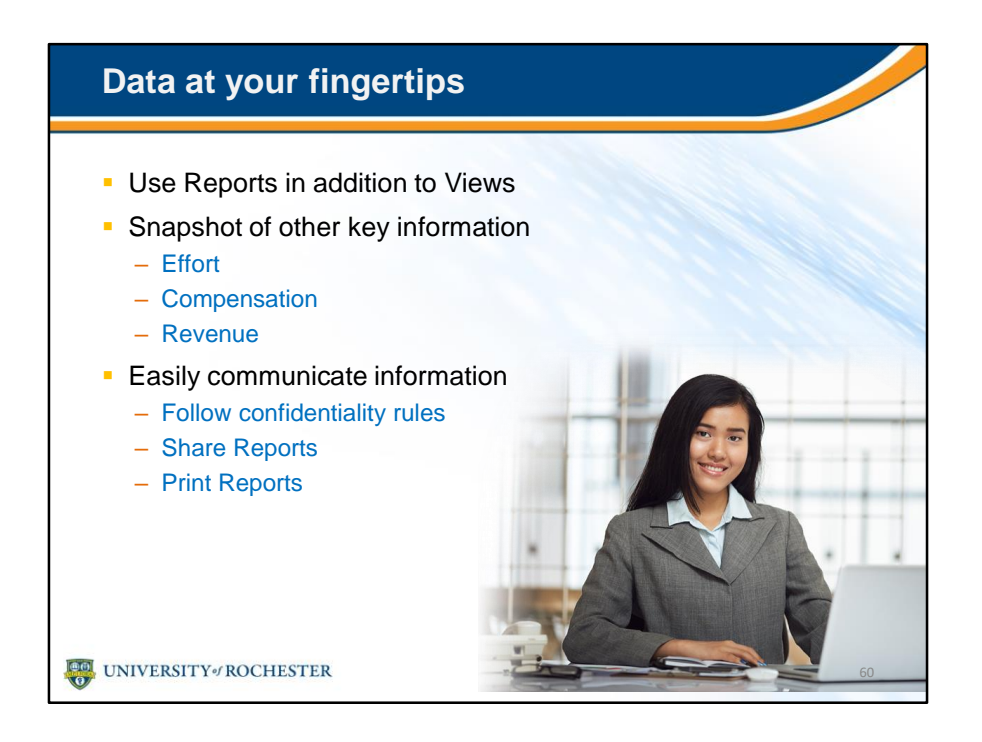

- Reports provide another way to view your data.
- The reports presented today will show you how you can tie out your data from the Provider file to the FAO Labor and Summary files.
- Prior to go-live there are additional enhancements planned for these reports that will provide even more detail.
- Additionally there is another report that lists the Providers in the Provider file, but for today's training we will focus on one report.

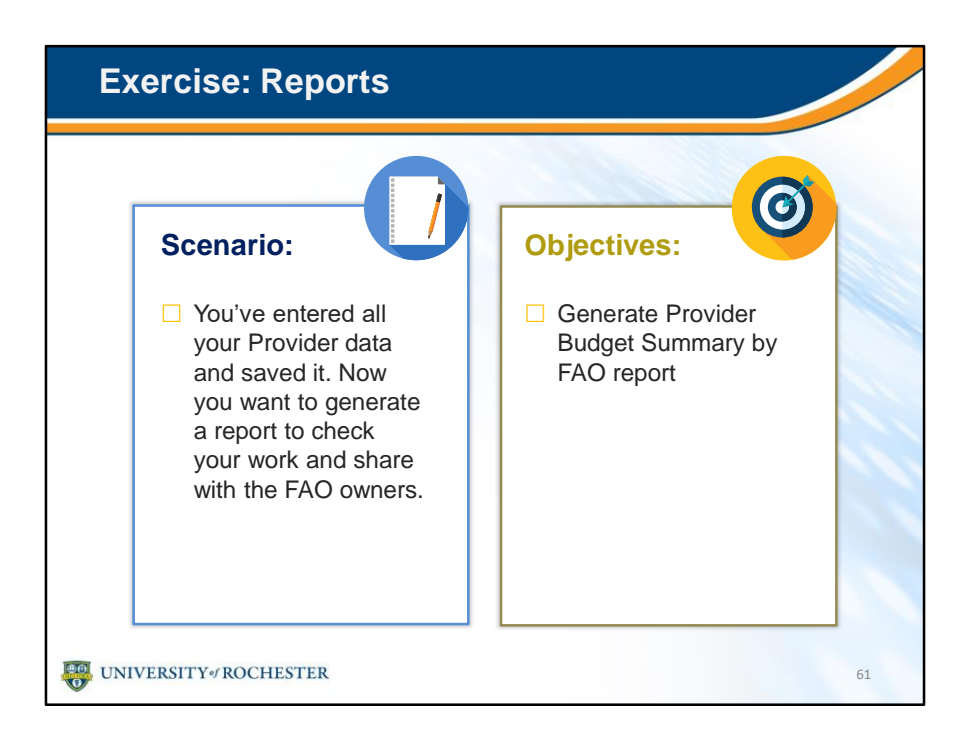

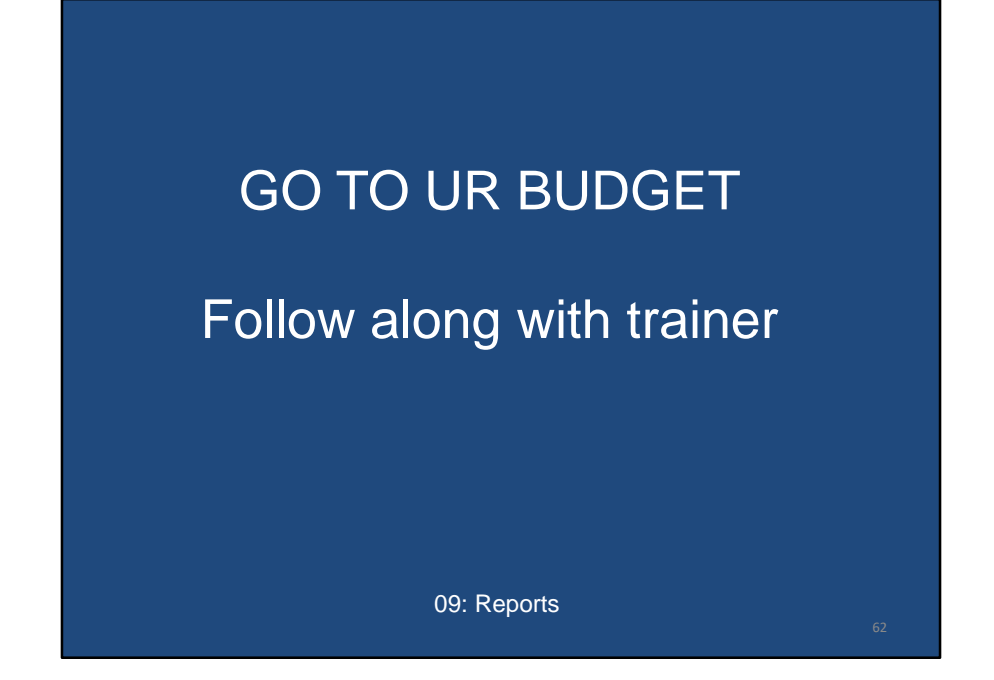

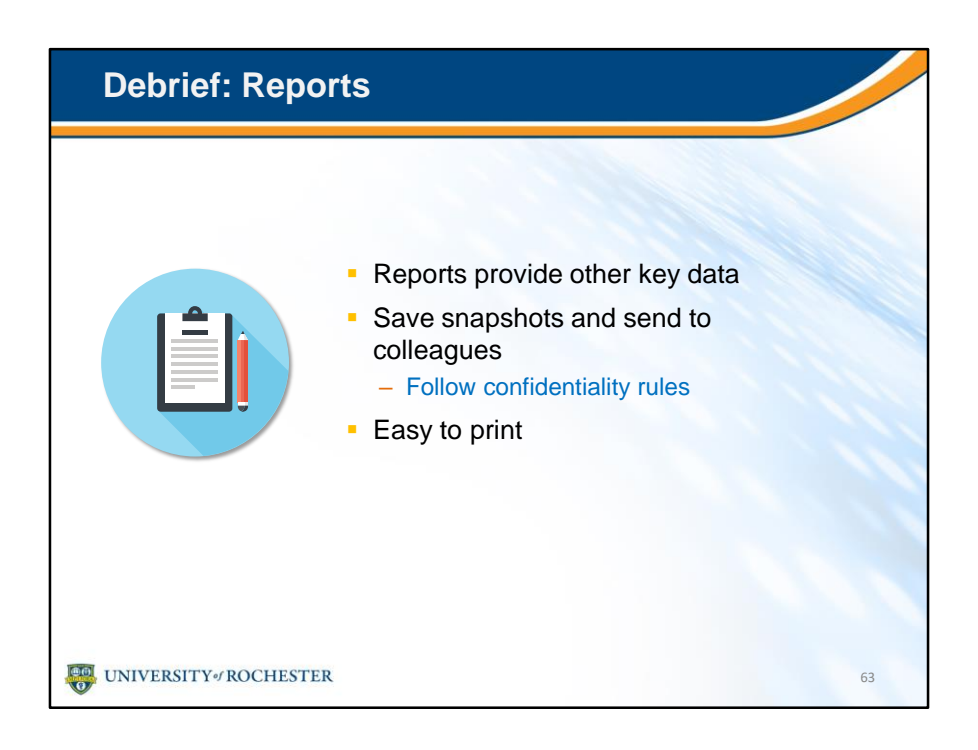

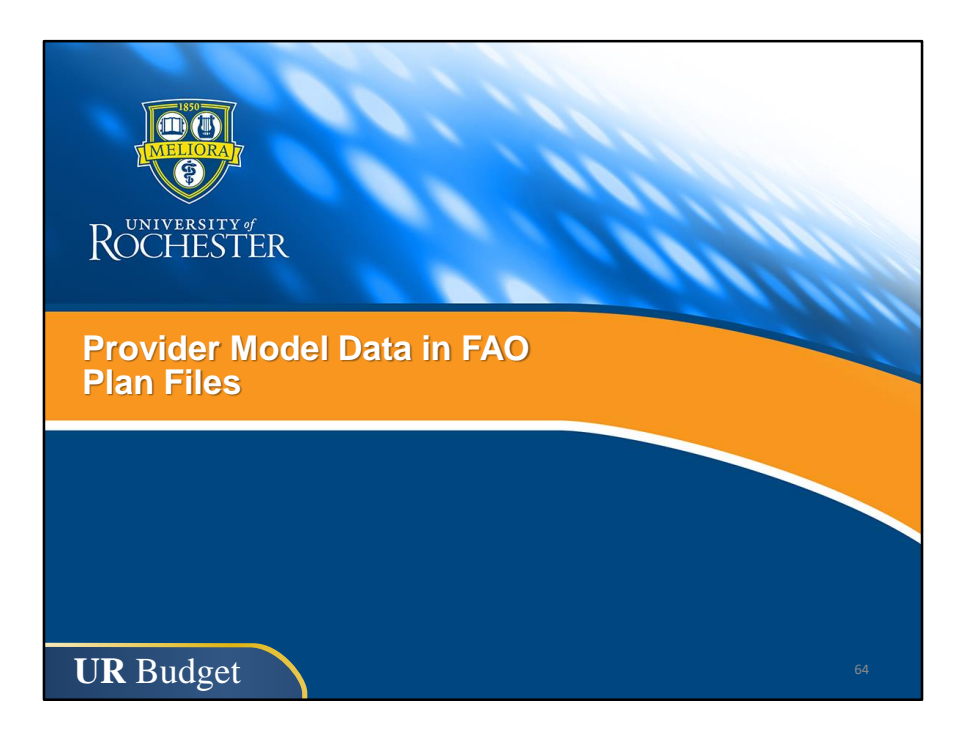

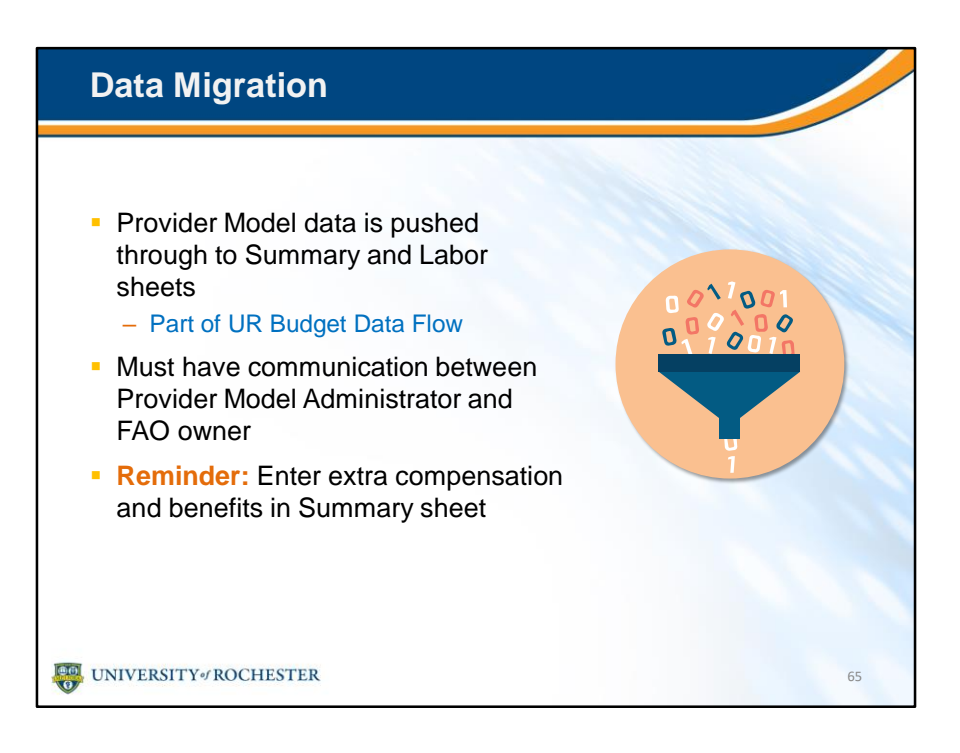

• How do the Provider Model data and Summary and Labor work together?

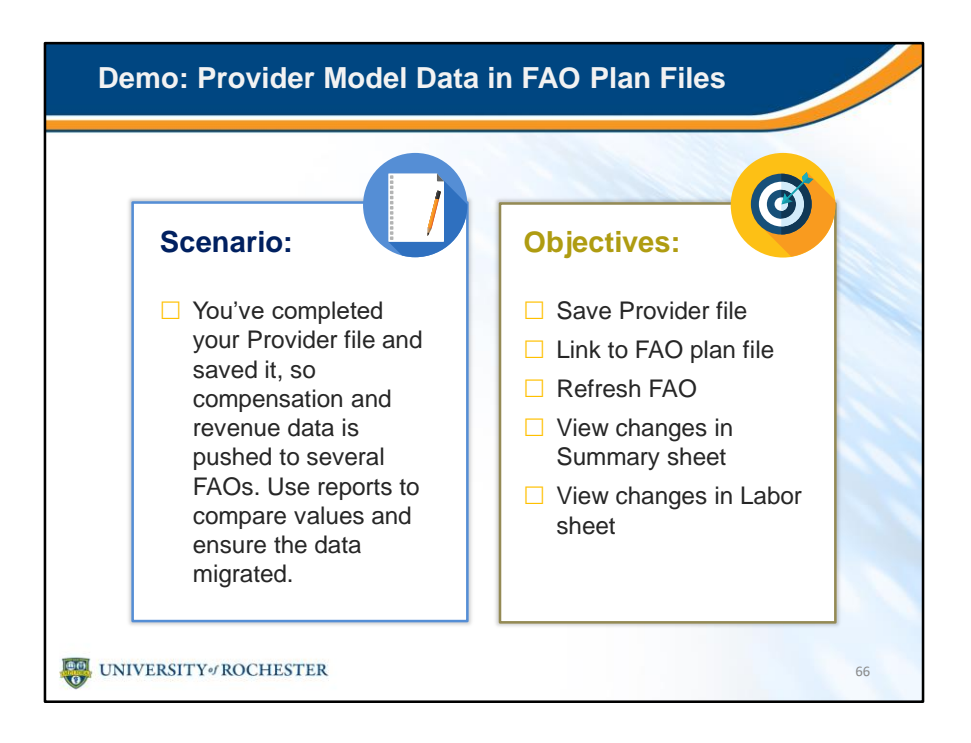

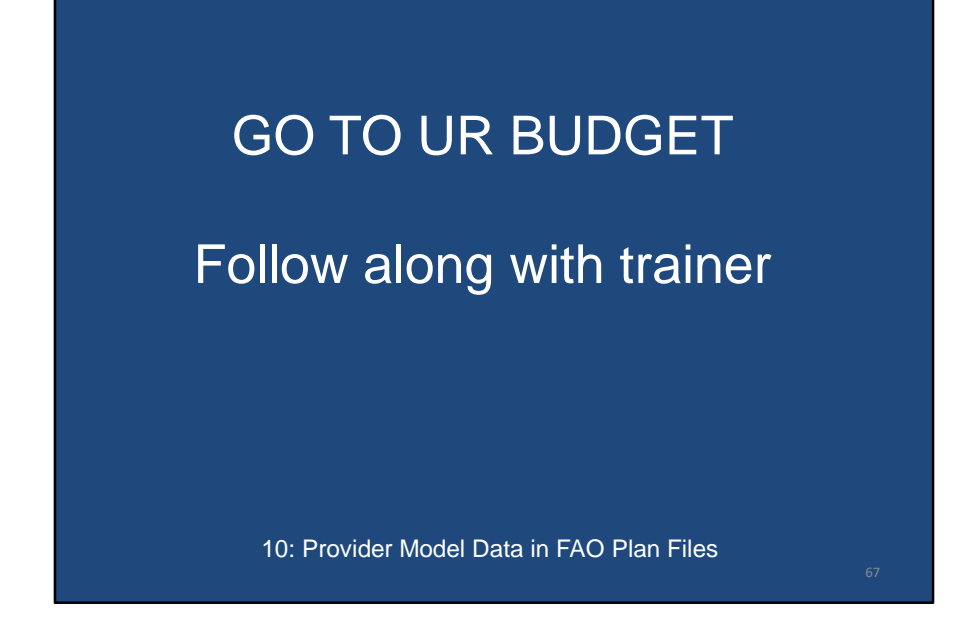

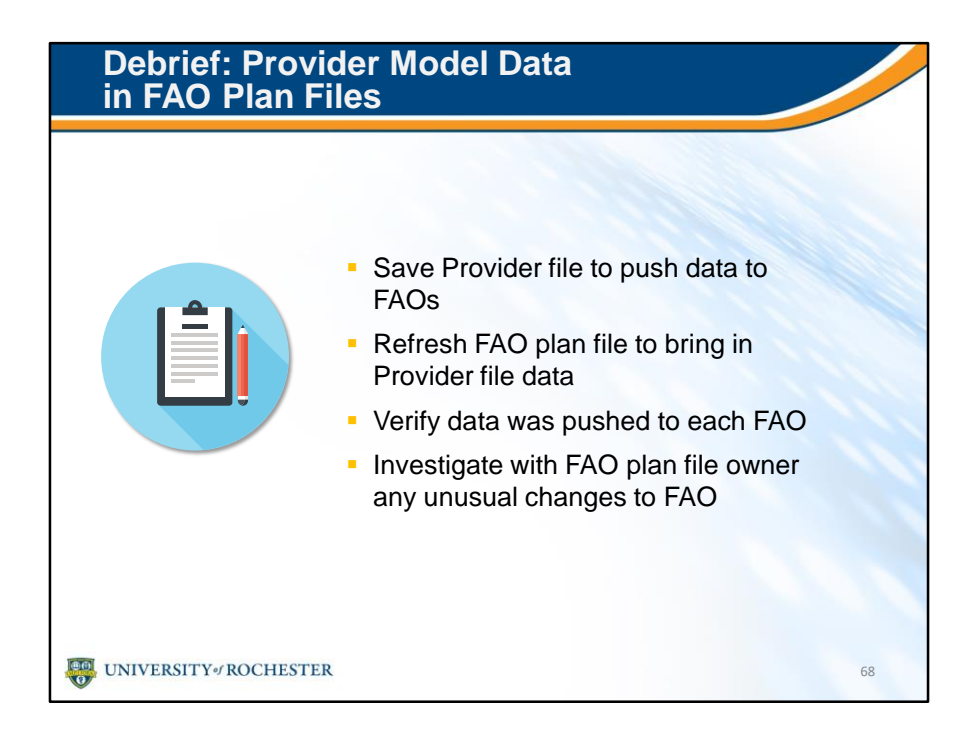

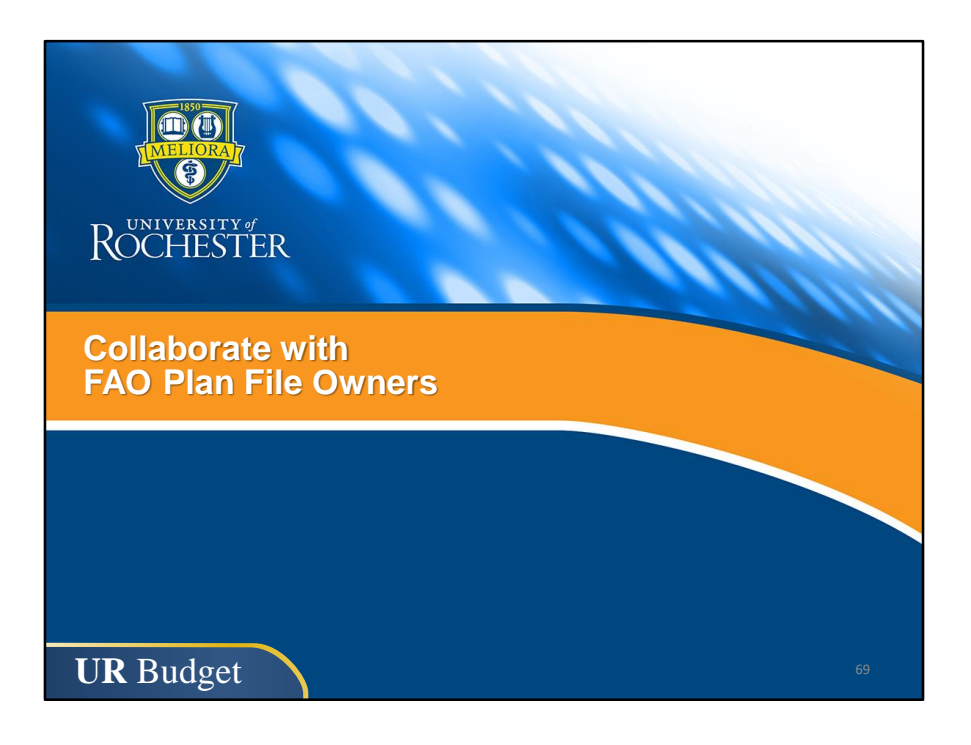

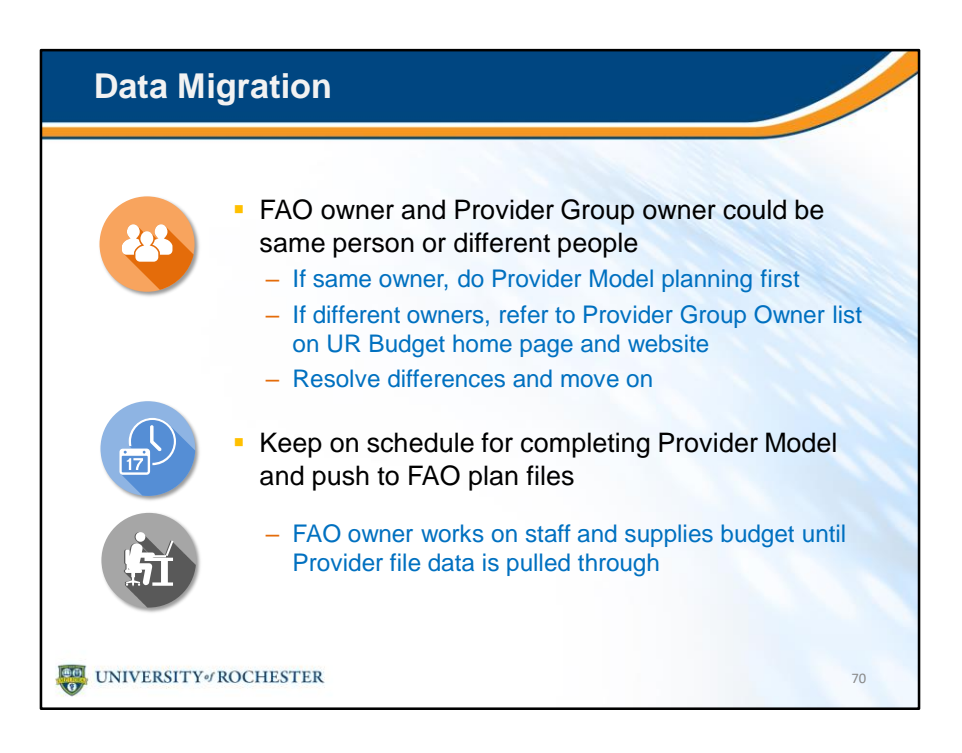

• Collaboration with the FAO plan file owners is very important.

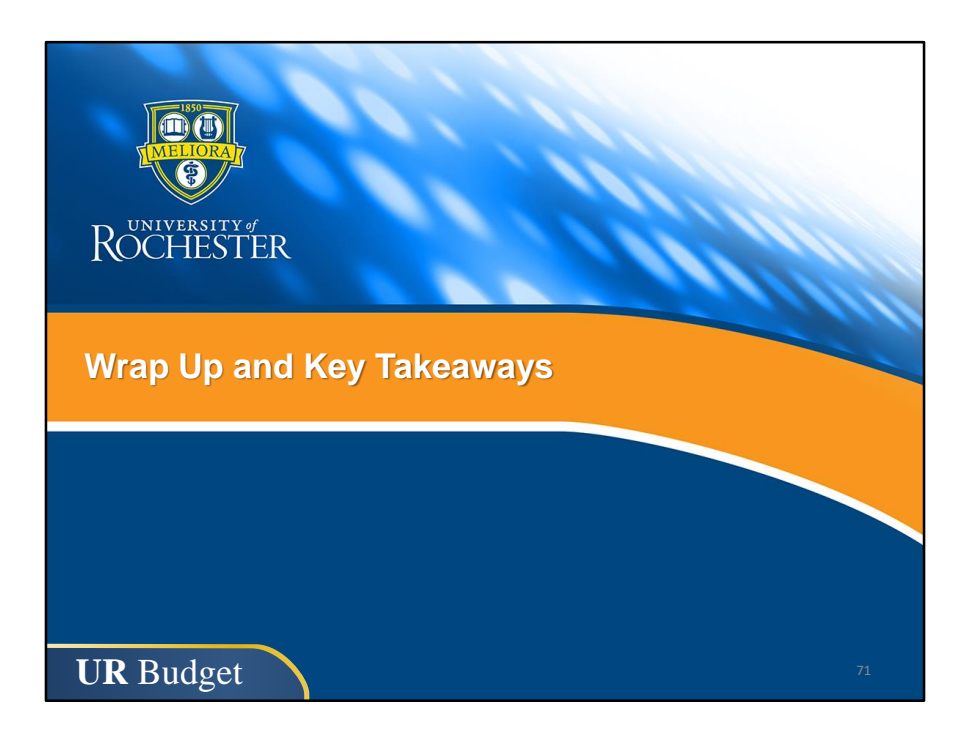
## Provider Model Key Takeaways

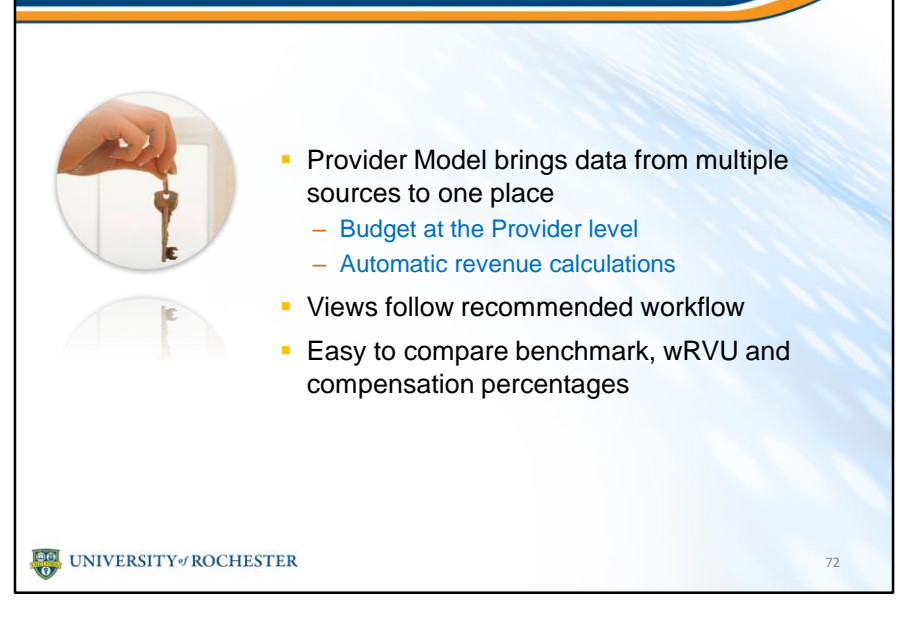

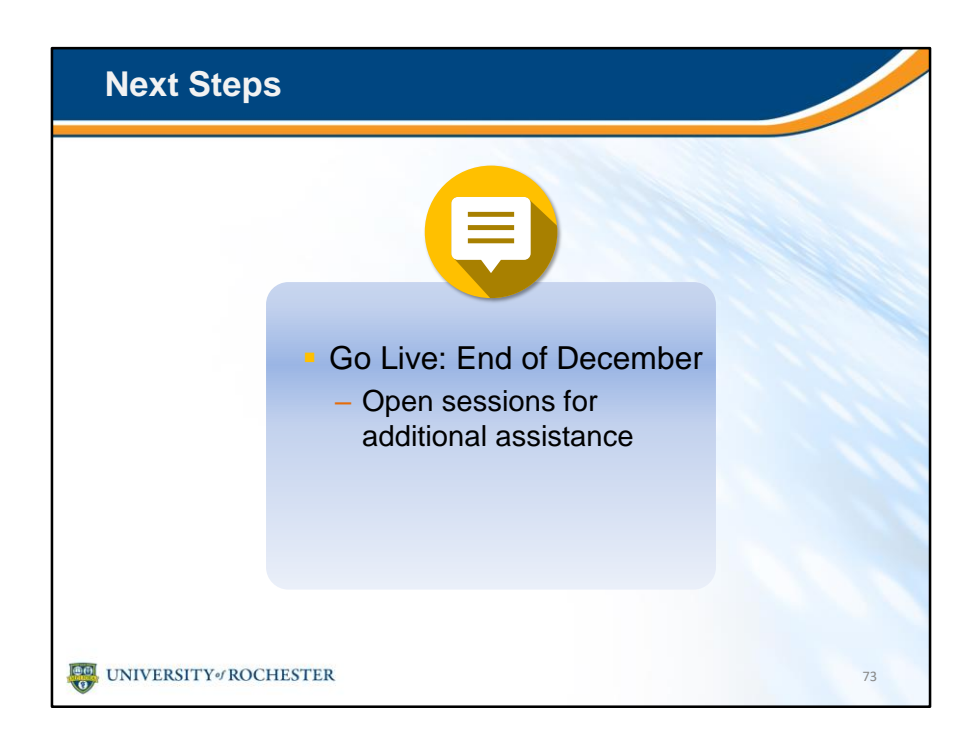

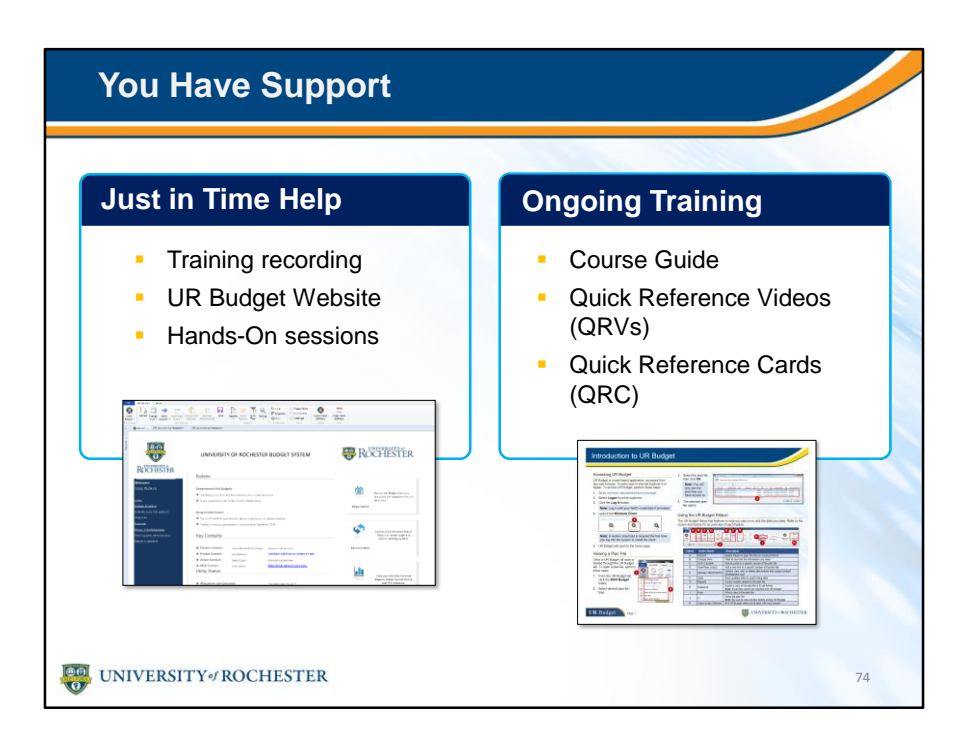

- After this training, you won't be alone.
- You have plenty of support to guide you when back at your desk.
- Project champions in your department and subject matter experts are available to answer questions.
- You're free to re-watch any chapter of the eLearning.
- We'll make a recording of this live training so you can go back to any section for a refresher.
- The UR Budget home page guides are always available.
- Keep an eye out for future hands-on sessions.
- You could also export a plan file to Excel and play with it offline.
- Ongoing training is also at your fingertips, including this Course Guide, and quick reference cards and videos.

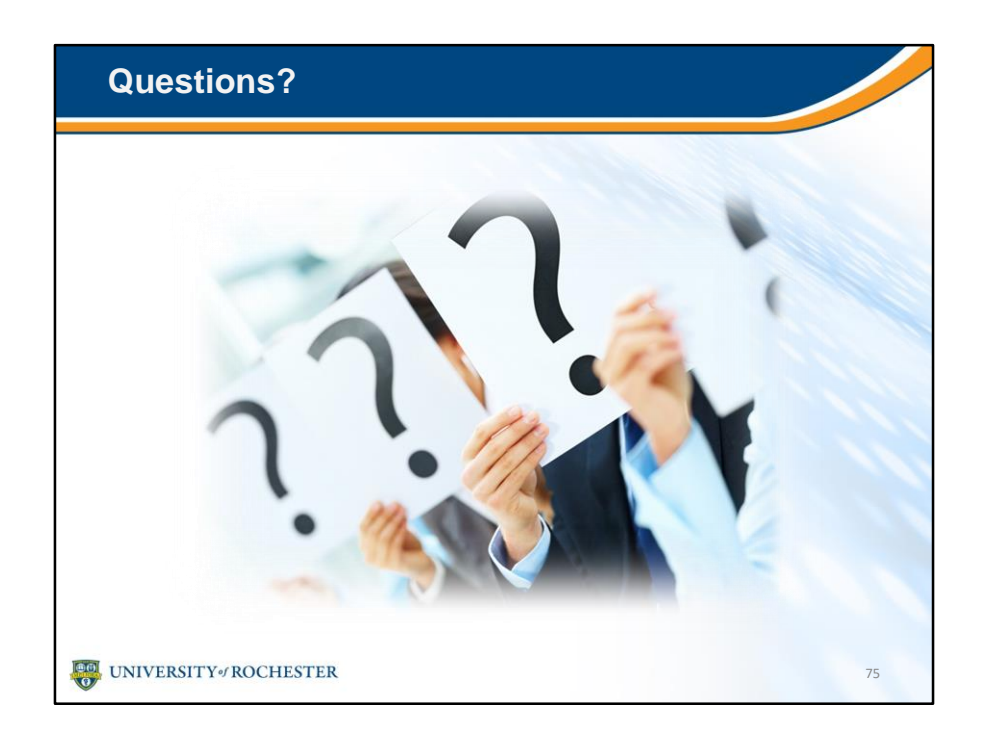

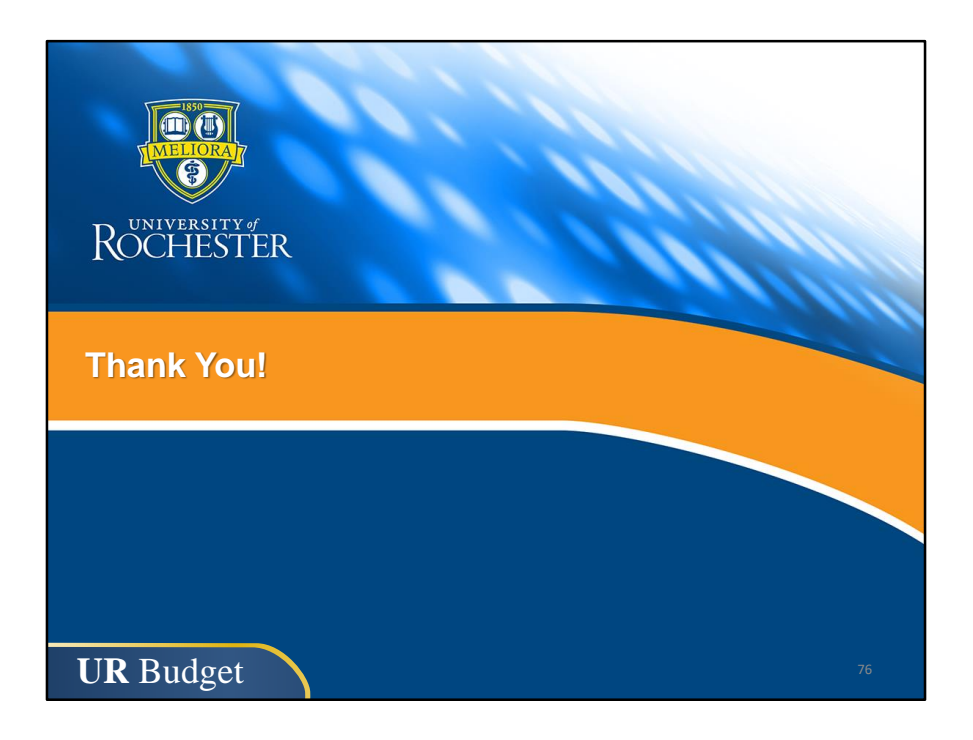